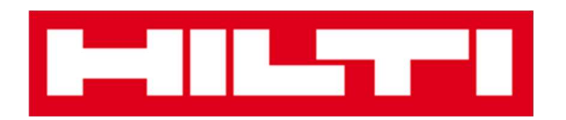

## **Pedoman Pengguna Seluler**

# **ON!Track**

Pedoman Seluler Versi 1.1

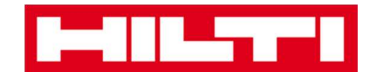

#### Daftar Isi

| Apakah itu ON!Track? |                                                                                                    |  |  |
|----------------------|----------------------------------------------------------------------------------------------------|--|--|
|                      |                                                                                                    |  |  |
| Bagain               | nana cara menambah aset umum?17                                                                                           |  |  |
| (a)<br>Bool          | Menambah aset umum dengan menggunakan pemindai barcode terintegrasiError!<br>kmark not defined.                           |  |  |
| (b)<br>defii         | Menambah aset umum dengan menginput data secara manual Error! Bookmark not ned.                                           |  |  |
| (c)<br>Bool          | Menambah aset umum dengan menggunakan template yang sudah tersediaError!<br>kmark not defined.                            |  |  |
| (d)                  | Menambah aset umum tanpa menggunakan templateError! Bookmark not defined.                                                 |  |  |
| Bagain               | nana cara menambah aset khusus Hilti?                                                                                     |  |  |
| (a)<br>Bool          | Menambahkan aset khusus Hilti dengan menggunakan pemindai barcode terintegrasi <b>Error!</b><br><b>kmark not defined.</b> |  |  |
| (b)<br>not (         | Menambahkan aset khusus Hilti dengan menginput data secara manualError! Bookmark defined.                                 |  |  |
| Bagair               | nana cara menambah komoditas?                                                                                             |  |  |
| (a)                  | Menambah komoditas dengan menggunakan pemindai barcode terintegrasi                                                       |  |  |
| (b)<br>defii         | Menambah komoditas dengan menginput data secara manual Error! Bookmark not ned.                                           |  |  |
| Bagair               | nana cara menambahkan aset ke daftar transfer?                                                                            |  |  |
| (a)                  | Menambahkan aset ke daftar transfer dengan memasukkan Scan code atau Alternate code<br>59                                 |  |  |
| (b)                  | Menambahkan aset ke daftar transfer dengan menggunakan fungsi pencarian                                                   |  |  |
| (c)<br>terin         | Menambahkan aset ke daftar transfer dengan menggunakan pemindai barcode<br>tegrasi <b>Error! Bookmark not defined.</b>    |  |  |
| Bagair               | nana cara mengkonfirmasikan aset yang sudah terkirim?                                                                     |  |  |
| Bagair               | nana cara melakukan pengecekan inventaris?77                                                                              |  |  |
| (a)                  | Pengecekan inventaris dengan menggunakan pemindai barcode terintegrasi                                                    |  |  |
| (b)<br>defii         | Pengecekan inventaris dengan menggunakan fungsi pencarian Error! Bookmark not ned.                                        |  |  |
| (c)                  | Pengecekan inventaris dengan memeriksa daftar aset secara manual                                                          |  |  |
| Bagair               | nana cara melihat suatu item?                                                                                             |  |  |
| (a)<br>defii         | Melihat item dengan menggunakan pemindai barcode terintegrasi Error! Bookmark not ned.                                    |  |  |

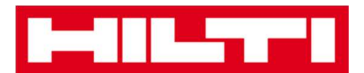

| (b)                              | Melihat item dengan menggunakan fungsi pencarianError! Bookmark not defined.      |  |
|----------------------------------|-----------------------------------------------------------------------------------|--|
| (c)                              | Melihat item dengan menggunakan pemindai barcode terintegrasi Error! Bookmark not |  |
| defin                            | ed.                                                                               |  |
| Bagaim                           | ana cara mengindentifikasi suatu barang?104                                       |  |
| Bagaimana cara mengatur setting? |                                                                                   |  |
| Bagaim                           | ana cara mengecek apabila ada data yang tidak tersinkronisasi?                    |  |

### Bagaimana cara keluar dari ON!Track?......113

### Apakah itu ON!Track?

Hilti ON!Track adalah solusi profesional untuk mengelola seluruh aset anda, dari manufakturer apapun. Perangkat lunak ini mempermudah pengecekan dan pencarian aset untuk meminimalisir kehilangan, mengatur inventaris dengan cepat dan mudah, cukup di satu tempat, serta untuk menerima peringatan otomatis untuk melakukan reparasi, servis, serta inspeksi.

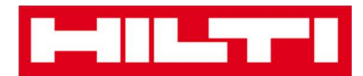

#### Bagaimana cara mengunduh ON!Track dari App Store?

#### Store?

1. Kunjungi Google Play Store di ponsel anda.

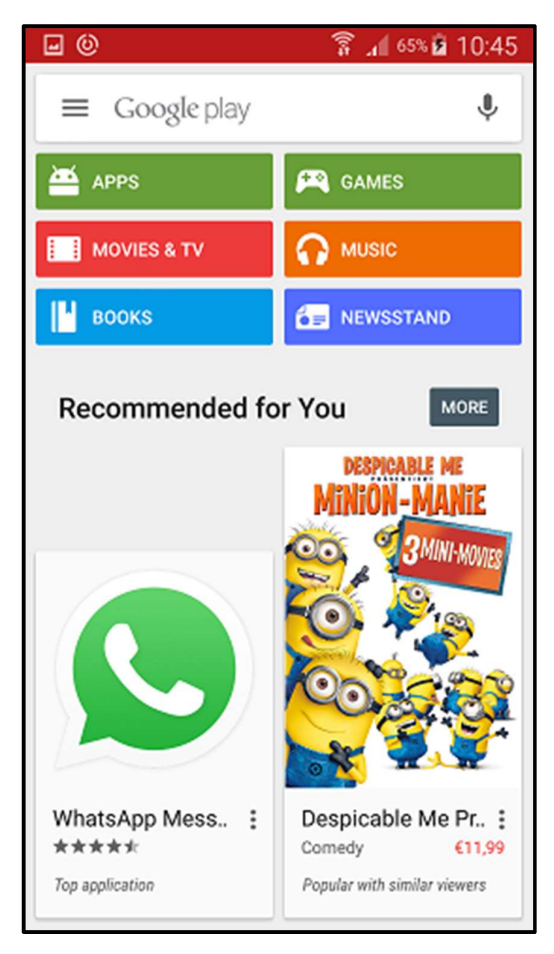

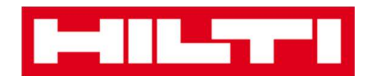

2. Ketik "Hilti on track" di kolom pencarian.

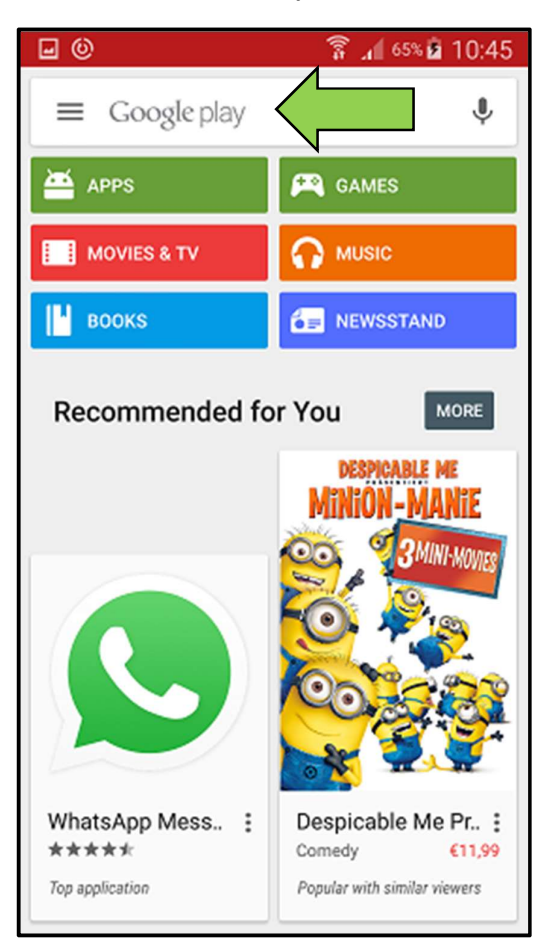

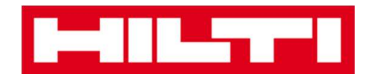

3. Klik hasil pencarian di kolom dropdown.

| <b>0</b>         | 🛜 📶 65% 🖬 10:45                 |
|------------------|---------------------------------|
| ← hilti on track | ×                               |
| A hilti on track |                                 |
| MOVIES & TV      | MUSIC                           |
| воокѕ            | E NEWSSTAND                     |
| Recommended fo   | r You More                      |
|                  | DESPICABLE ME<br>MINION - MANIE |
| 12345            | 6 7 8 9 0                       |
| qwert            | y u i o p                       |
| asdf g           | jhjkl                           |
| 1 Z X C V        | / b n m 💌                       |
| Sym 🌞 Englis     | h(UK)? Q                        |

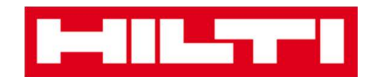

4. Klik Hilti ON!Track di bagian Apps di halaman hasil pencarian.

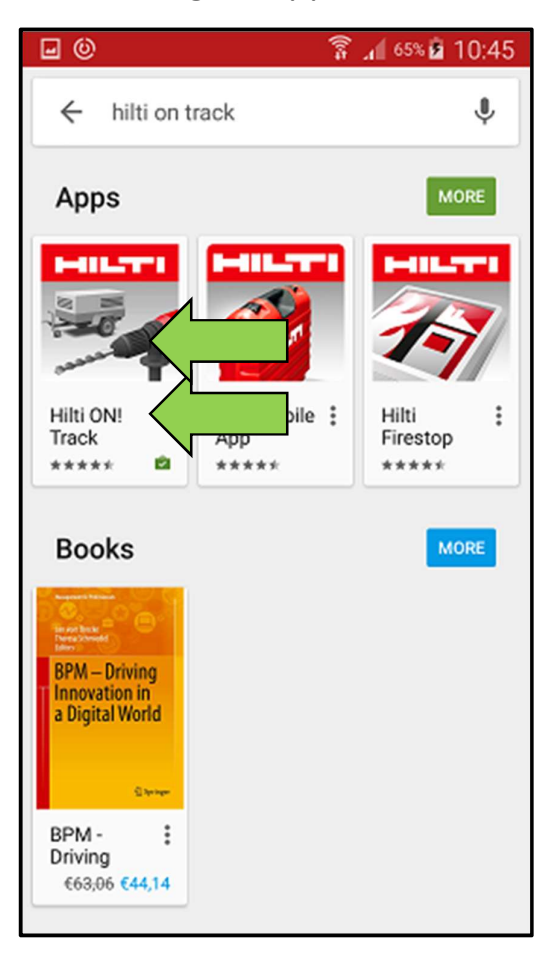

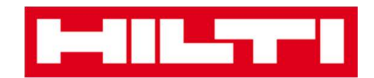

5. Klik Install untuk mulai memasang ON!Track di ponsel anda.

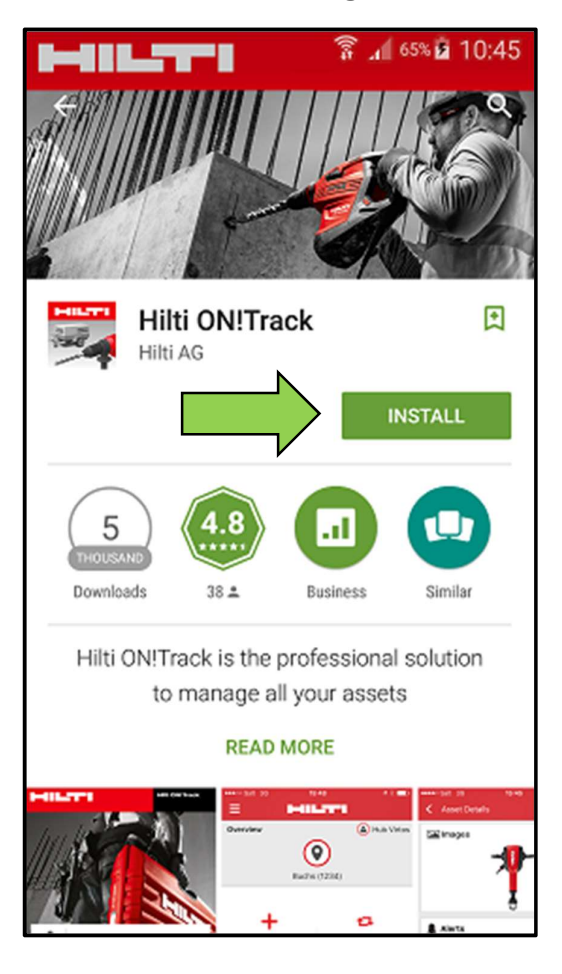

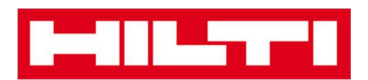

#### Bagaimana cara menavigasikan aplikasi seluler

#### ON!Track?

 Begitu anda membuka aplikasi seluler ON!Track, maka yang pertama kali terlihat adalah layar **Overview**; disini anda bisa memilih untuk menambah item, mentransfer item ke lokasi lain, mengkonfirmasi pengiriman item yang telah ditransfer, mengecek inventaris di lokasi anda, mencari item, atau mengidentifikasi item dengan menggunakan pemindai barcode.

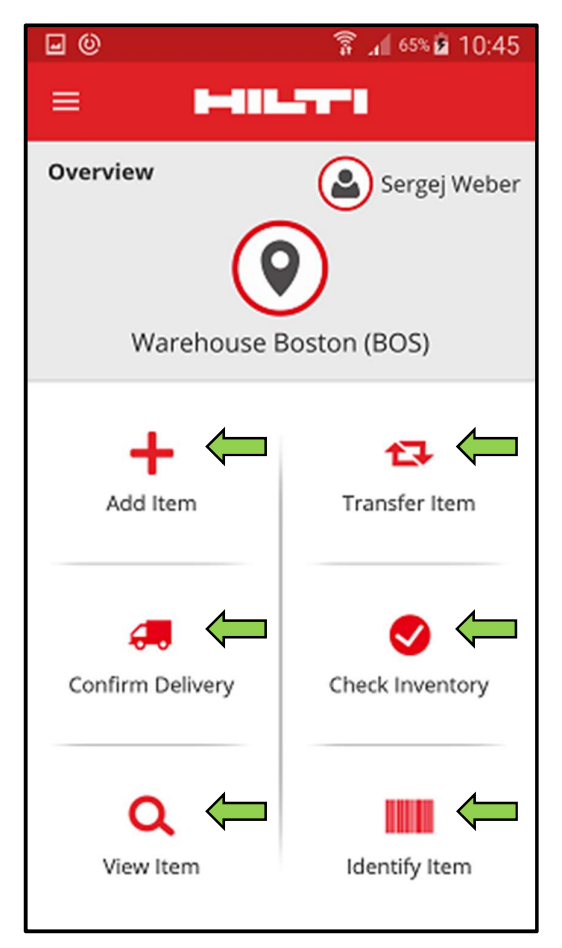

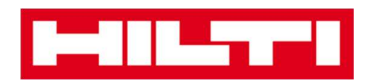

 Anda juga bisa mengklik icon Menu untuk membuka kolom navigasi vertikal di mana terdapat icon-icon tindakan seperti di layar Overview serta pengaturan app dan pilihan untuk keluar/logout.

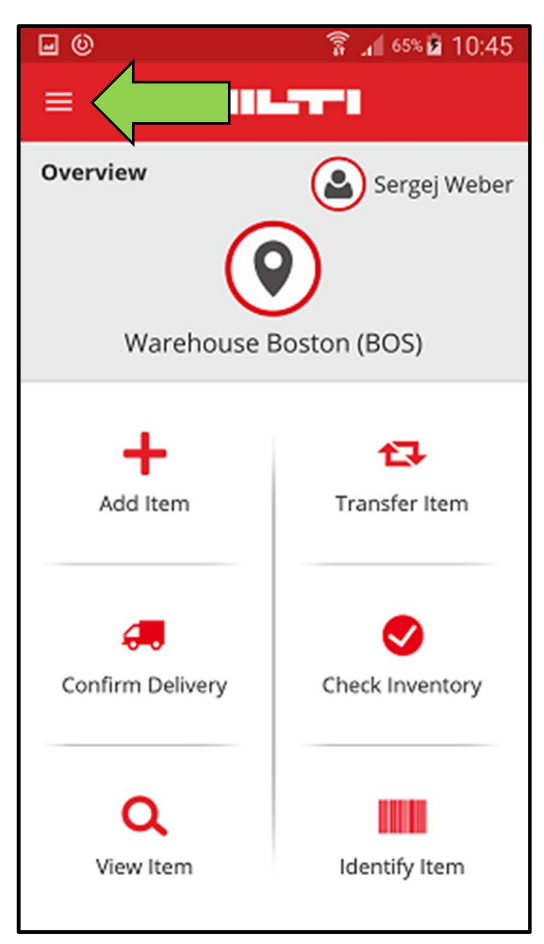

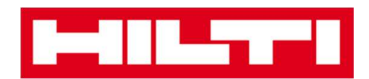

 Secara umum, anda harus melengkapi semua kolom yang harus diisi (ditandai dengan warna merah) untuk melanjutkan ke langkah berikutnya; jika terdapat kolom yang belum terisi, maka tombol untuk melanjutkan akan berwarna abu-abu, yang berarti tombol tersebut tidak aktif.

| • •                       | ត្តិ 📶 65% 🖻 10:45 |
|---------------------------|--------------------|
| ← Add Asset               |                    |
| Asset Identification      |                    |
| Scan Code                 |                    |
| Scan or enter scancode II |                    |
| Alternate Code            |                    |
| Scan or enter alternative | ID                 |
|                           | $\rightarrow$      |
| 123456                    | 7890               |
| qwerty                    | u i o p            |
| asdfgh                    | jkl                |
| ↑ z x c v b               | n m <              |
| Sym                       | Weiter             |

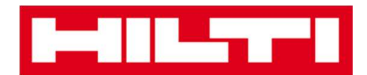

• Untuk melanjutkan ke langkah berikutnya, klik **tanda panah merah**.

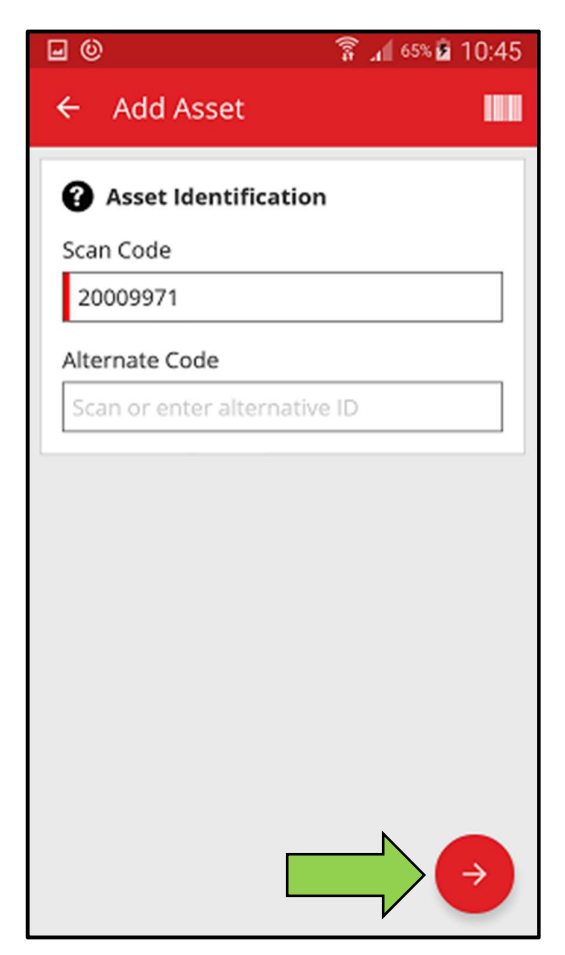

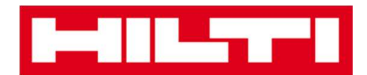

• Untuk menyelesaikan suatu tindakan, klik **tanda centang merah**.

| <b>0</b>                 | 🛜 📶 65% 🖻 10:45 |
|--------------------------|-----------------|
| ← Add Asset Deta         | ils             |
| 涵 Images                 | 0               |
| No Images uploaded       | -               |
| 📦 Hilti TE 30-M AVR      |                 |
| Asset Group              |                 |
| Combihammer              | ۹               |
| Storage                  |                 |
| Default Location         |                 |
| Boston                   | Q               |
| Current Location         |                 |
| Boston                   | Q               |
| Storage Location         |                 |
| Select a storage locatio |                 |

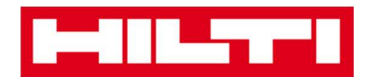

• Untuk mengkonfirmasikan tanggal rekam, klik **OK** pada keyboard.

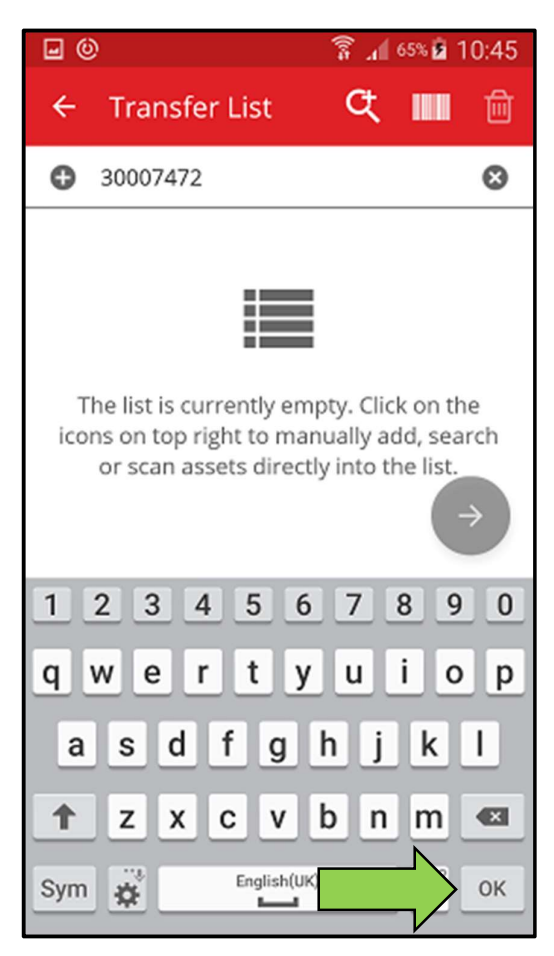

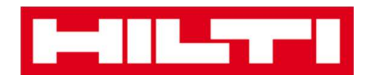

• Untuk kembali ke langkah sebelumnya, klik **tanda panah yang** mengarah ke kiri.

| <b>•</b> •                | 🛜 📶 65% 🖻 10:45 |
|---------------------------|-----------------|
| + Leta                    | ils             |
| Images No Images uploaded | O               |
| 📦 Hilti TE 30-M AVR       |                 |
| Asset Group               |                 |
| Combihammer               | ٩               |
| <b>Q</b> Storage          |                 |
| Default Location          |                 |
| Boston                    | Q               |
| Current Location          |                 |
| Boston                    | Q               |
| Storage Location          |                 |
| Select a storage locatio  |                 |

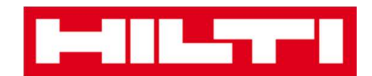

• Jika terdapat daftar item yang bisa dipilih, geser dan klik **baris** yang sesuai.

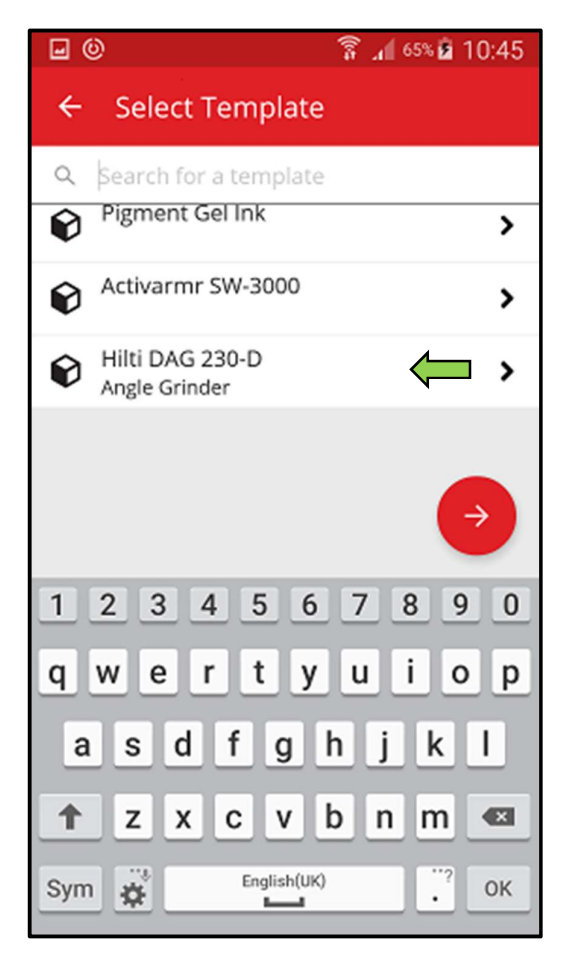

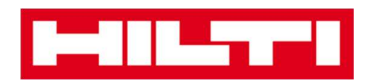

 Jika berlaku, maka icon kaca pembesar, icon barcode, dan icon tempat sampah ditampilkan di bagian atas navigasi; dengan mengklik icon kaca pembesar anda dapat mencari suatu item, dengan mengklik icon barcode anda dapat mengaktifkan pemindai barcode, dengan mengklik icon tempat sampah anda dapat menghapus item yang telah dipilih.

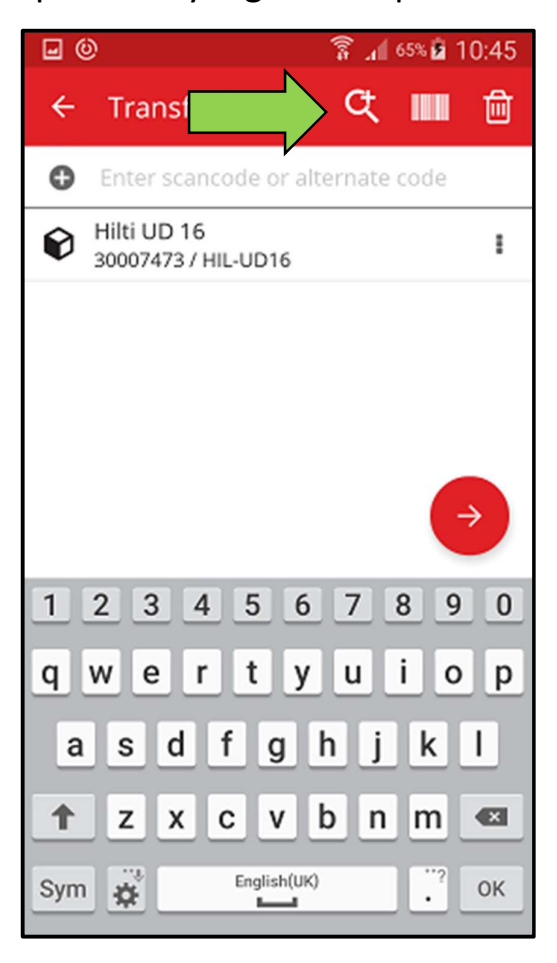

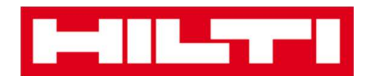

#### Bagaimana cara menambahkan aset umum?

1. Klik Add Item di start screen.

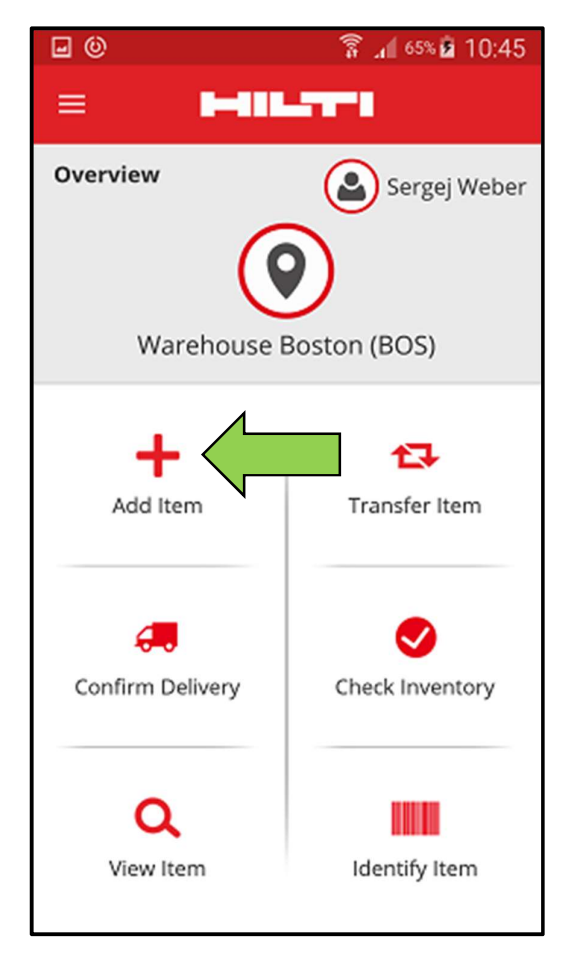

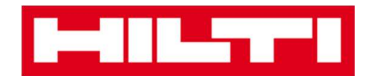

2. Klik Generic Asset untuk menambahkan aset yang diinginkan.

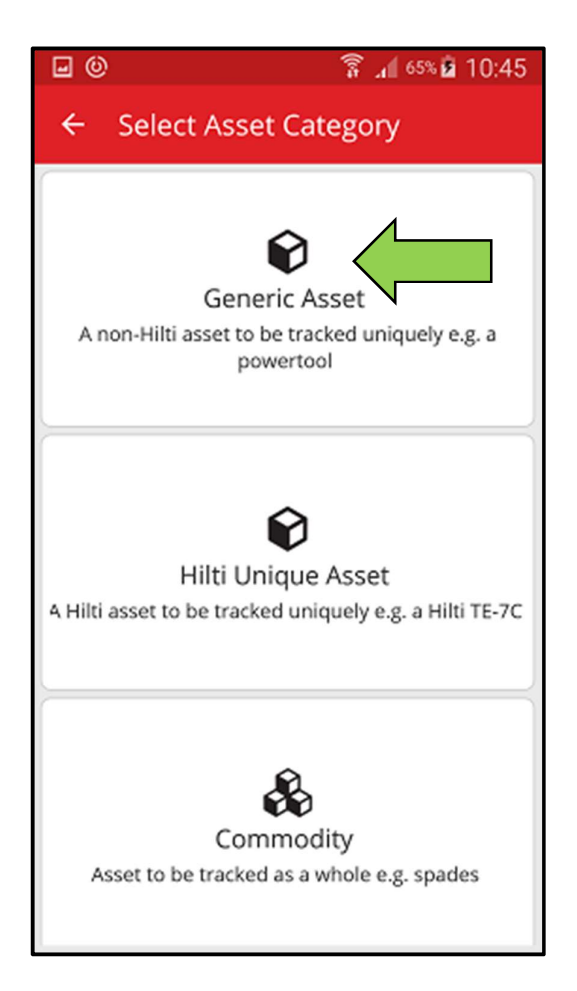

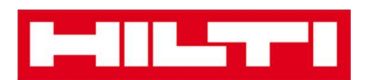

- Disini, anda memiliki dua pilihan untuk melanjutkan: (a) dengan menggunakan pemindai barcode terintegrasi atau (b) dengan memasukkan data secara manual.
  - (a) Menambah aset umum dengan menggunakan pemindai

#### barcode terintegrasi

 Pilih kolom teks yang harus diisi dengan data pemindaian dengan mengklik kolom teks yang sesuai (contoh, Scan Code, Alternate Code, atau Serial Number); garis luar yang lebih tebal mengindikasikan kolom yang dipilih.

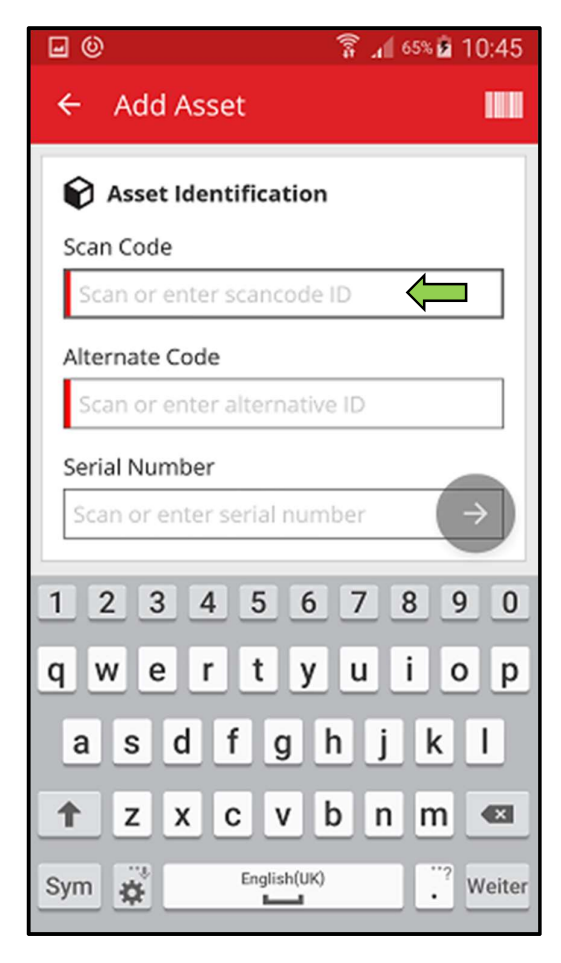

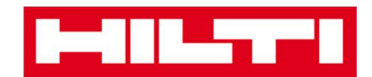

2) Klik **icon barcode** untuk mengisi kolom teks yang sudah dipilih.

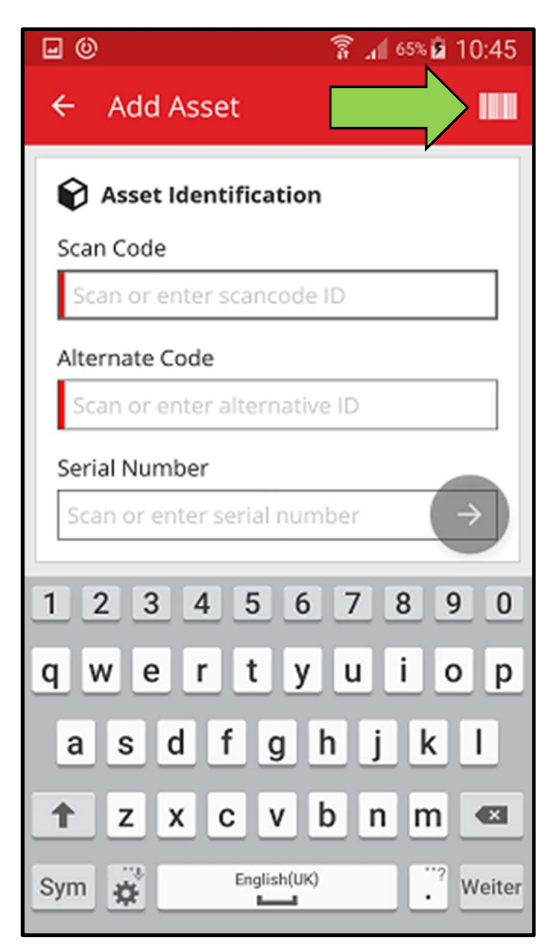

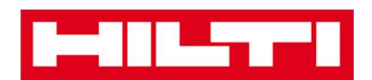

3) Ambil barcode item yang bersangkutan dengan menggunakan kamera ponsel anda; ketika barcode sudah dalam fokus, barcode akan terpindai dan data otomatis diisikan ke kolom teks yang sudah dipilih.

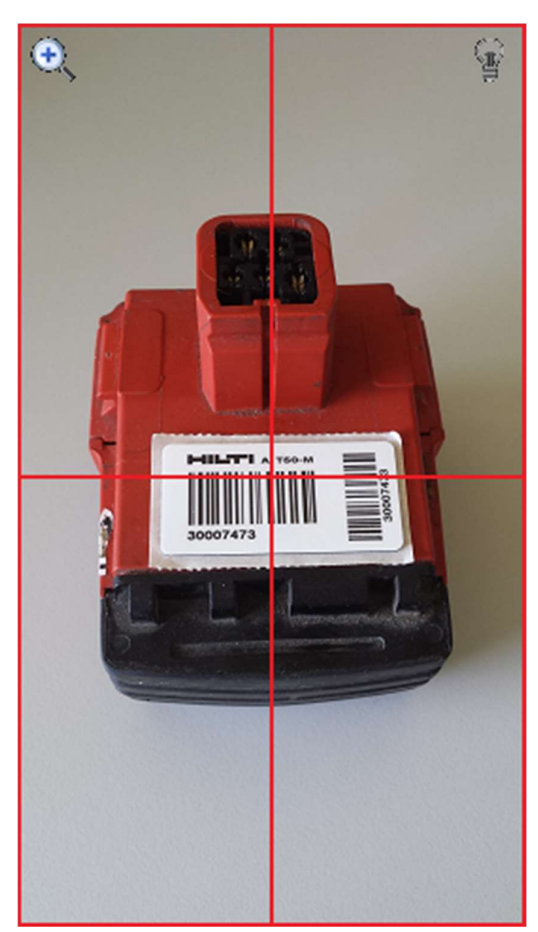

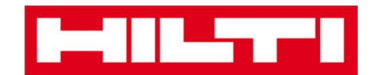

4) Klik tanda panah merah untuk melanjutkan.

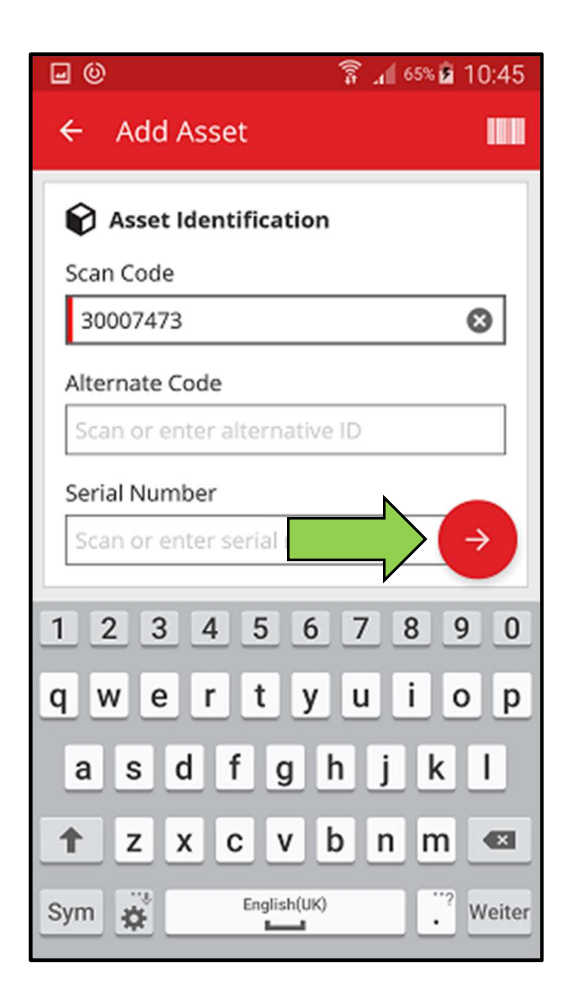

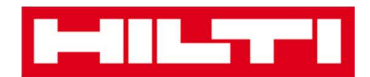

(b) Menambahkan aset umum dengan memasukkan data

secara manual

 Tuliskan Scan Code dan/atau Alternate Code ke kolom teks yang sesuai; kolom yang harus diisi ditandai dengan warna merah.

Catatan: Walaupun di sini kolom Serial Number tidak harus diisi, namun dianjurkan untuk melengkapi rekaman data.

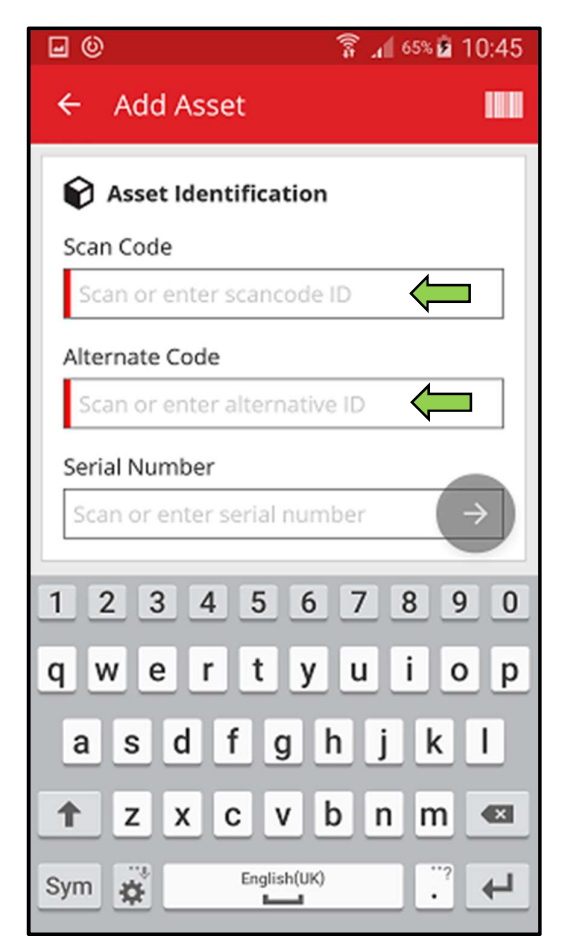

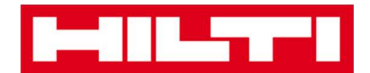

2) Klik tanda panah merah untuk melanjutkan.

Catatan: Selama kolom yang harus diisi (ditandai dengan warna merah) belum diisi, tombol untuk melanjutkan akan berwarna abu-abu, yang berarti tombol tersebut tidak aktif.

| <b>0</b>                  | 🛜 📶 65% 🖻 10:45 |
|---------------------------|-----------------|
| ← Add Asset               |                 |
| Asset Identification      |                 |
| Scan Code                 |                 |
| 30007473                  | 8               |
| Alternate Code            |                 |
| Scan or enter alternative | e ID            |
| Serial Number             |                 |
| Scan or enter serial      | $\rightarrow$   |
| 123456                    | 7890            |
| qwerty                    | u i o p         |
| asdfg                     | h j k l         |
| 1 Z X C V                 | b n m <         |
| Sym                       | . Weiter        |

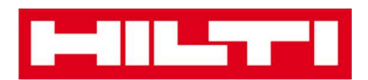

- Di tahap ini, anda memiliki dua pilihan untuk melanjutkan proses: (c) dengan menggunakan template yang tersedia untuk mengisi data otomatis jika tersedia atau (d) memasukkan data secara manual.
  - (c) Memasukan aset umum dengan menggunakan template yang sudah tersedia Catatan: Untuk menambahkan aset dengan menggunakan template, aset harus sudah dimasukkan terlebih dahulu ke ON!Track; anda hanya bisa menambah templates di aplikasi web ON!Track.
    - Pilih template yang sesuai dengan aset yang akan ditambahkan dengan menggeser daftar dan mengklik baris yang sesuai.

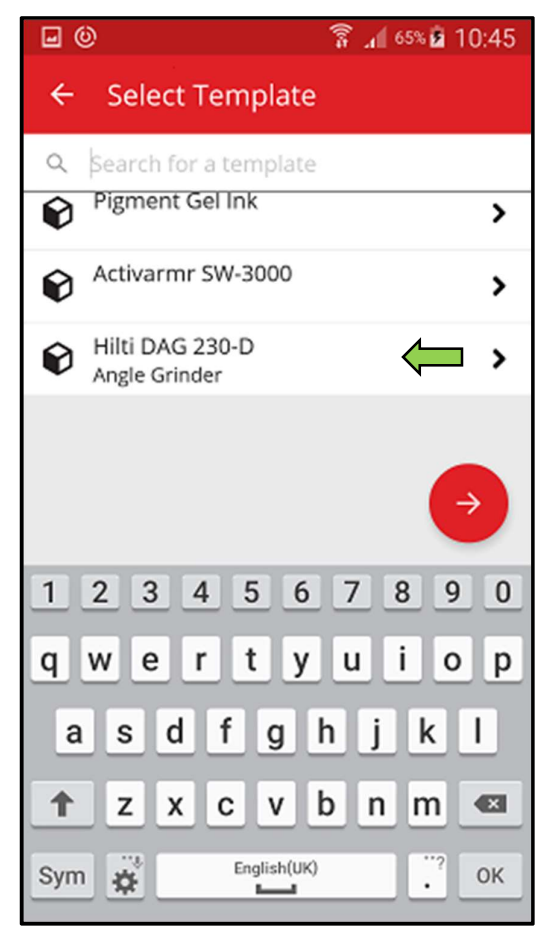

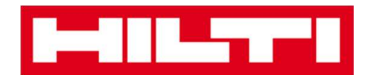

2) Isi **data yang dibutuhkan**; kolom yang harus diisi ditandai dengan warna merah.

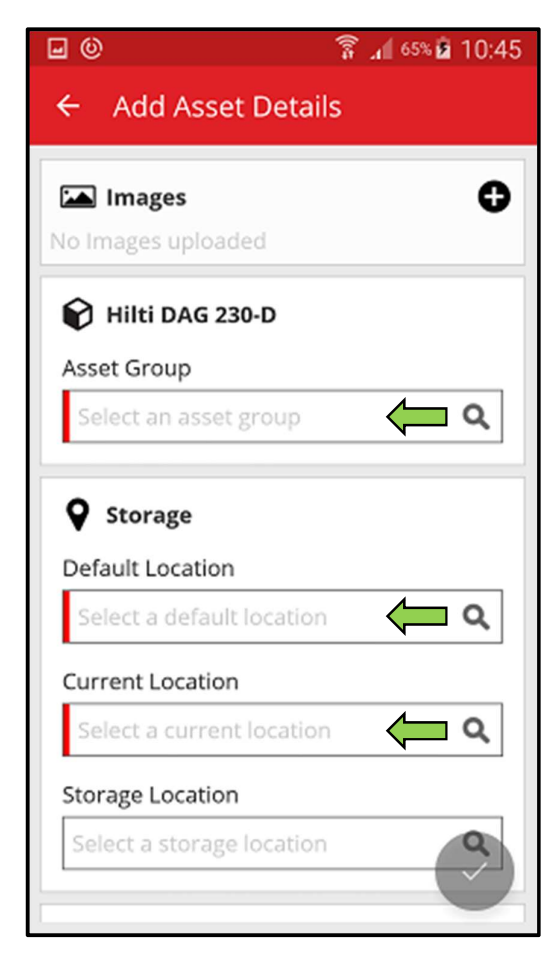

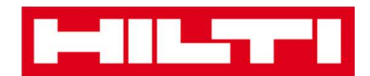

3) Klik **tanda centang merah** untuk menyelesaikan penambahan aset baru.

| <b>.</b> 0                | 穿 📶 65% 🖬 10:45 |
|---------------------------|-----------------|
| ← Add Asset Detai         | ls              |
| Images                    | ۵               |
| No Images uploaded        | ·               |
| 😭 Hilti DAG 230-D         |                 |
| Asset Group               |                 |
| Grinder                   | Q               |
| •                         |                 |
| Storage                   |                 |
| Default Location          |                 |
| Warehouse Boston (BO      | s) <b>Q</b>     |
| Current Location          |                 |
| Warehouse Boston (BO      | s) <b>Q</b>     |
| Storage Location          |                 |
| Select a storage location |                 |

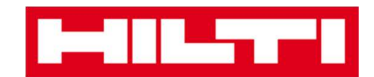

- (d) Menambahkan aset umum tanpa menggunakan template
  - 1) Klik tanda panah merah untuk melanjutkan.

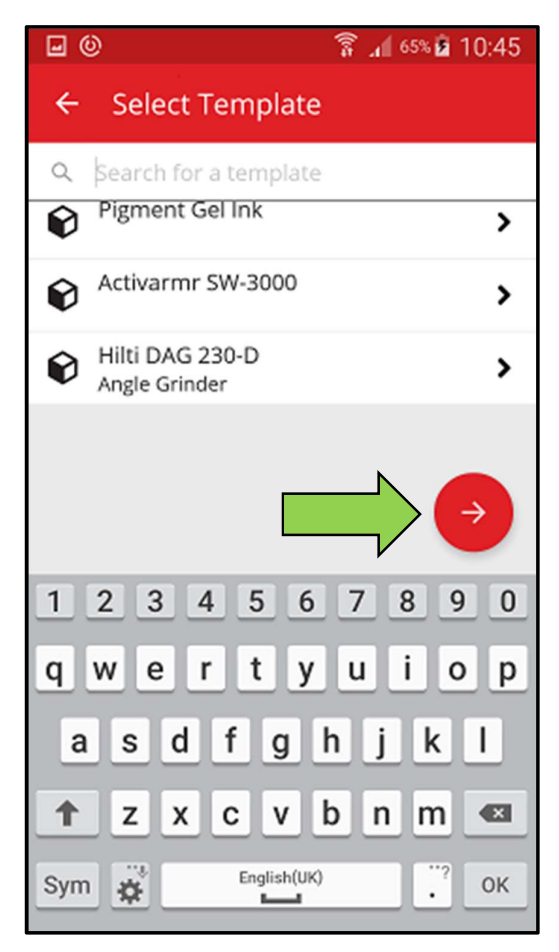

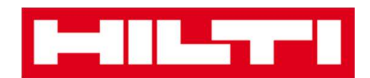

2) Masukkan **data yang diperlukan**; kolom yang harus diisi ditandai dengan warna merah.

| J (0)                     | ŝ ₁1 65% 🕯 10:45 |
|---------------------------|------------------|
| ← Add Asset Details       | ;                |
| I                         | · ·              |
| Storage                   |                  |
| Default Location          |                  |
| Warehouse Boston (BOS     | ) <b>( a</b>     |
| Current Location          |                  |
| Warehouse Boston (BOS     | ) 📛 🔍            |
| Storage Location          |                  |
| Select a storage location | ۹                |
| n Ownership Details       |                  |
| Responsible Person        |                  |
| Sergej Weber              | <del>(</del> م   |
| Managed As                |                  |
| Owned                     |                  |
|                           |                  |

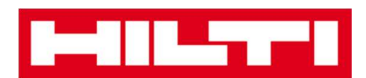

3) Klik **tanda centang merah** untuk menyelesaikan penambahan aset baru.

Catatan: Walaupun di sini rekaman Manufacturer dan Model tidak harus diisi, namun dianjurkan untuk melengkapi rekaman data.

|                           | 65% 🖻 10:45 |
|---------------------------|-------------|
| ← Add Asset Details       |             |
|                           |             |
| Storage                   |             |
| Default Location          |             |
| Warehouse Boston (BOS)    | Q           |
| Current Location          |             |
| Warehouse Boston (BOS)    | ۹           |
| Storage Location          |             |
| Select a storage location | ۹           |
| n Ownership Details       |             |
| Responsible Person        |             |
| Sergej Weber              | ۹           |
| Managed As                |             |
| Owned                     |             |

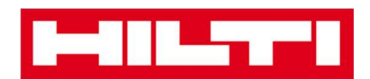

#### Bagaimana cara menambahkan aset khusus Hilti?

Catatan: Untuk bisa menambahkan atau mendaftarkan aset khusus Hilti, maka aset yang akan didaftarkan harus dibeli oleh klien Hilti yang merupakan pembeli perangkat lunak ini. Pendaftaran aset khusus Hilti membutuhkan langkah yang lebih sedikit dibandingkan aset umum karena beberapa data aset khusus Hilti sudah dipopulasikan terlebih dahulu saat proses penambahan item hilti.

1. Klik Add Item di start screen.

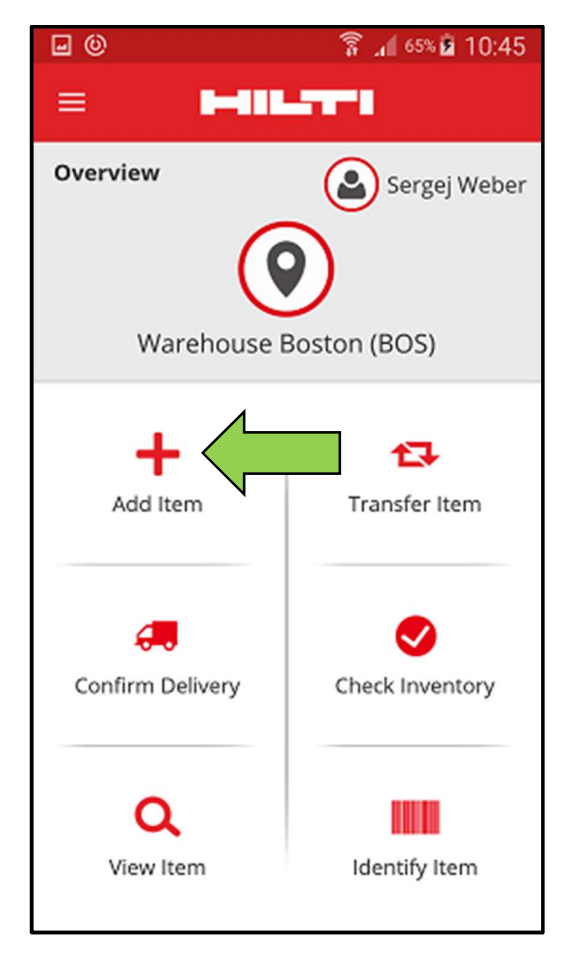

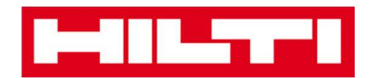

2. Klik **Hilti Unique Asset** untuk menambahkan aset yang diinginkan.

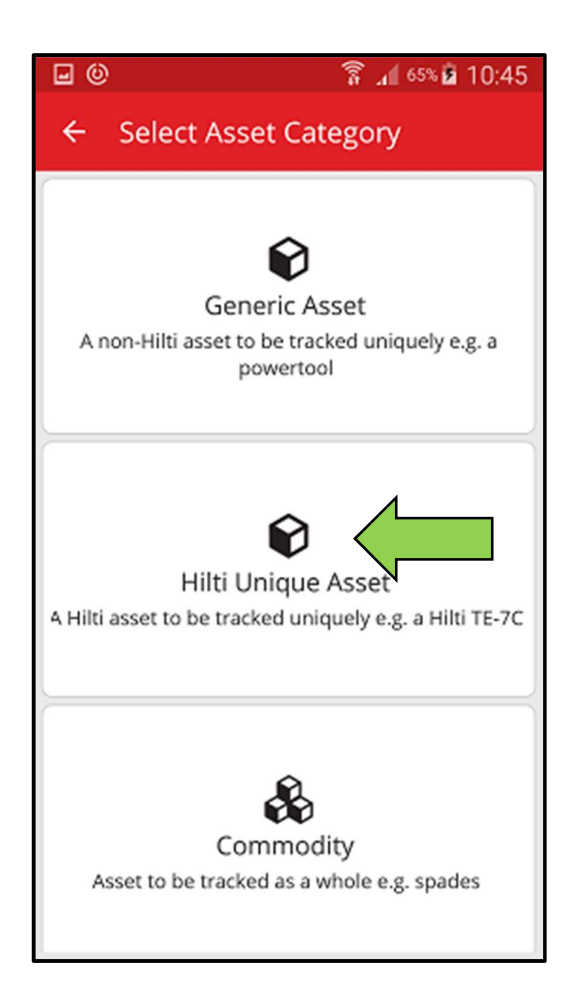

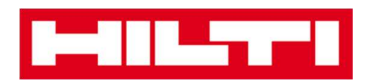

- 3. Di sini, anda memiliki dua pilihan untuk melanjutkan proses:
  - (a) dengan menggunakan pemindai barcode terintegrasi atau
  - (b) dengan memasukkan data secara manual.
  - (a) Menambahkan aset khusus Hilti dengan menggunakan pemindai barcode terintegrasi
  - Pilih kolom teks yang harus diisi dengan data pindaian dengan mengklik kolom teks yang sesuai (sebagai contoh, *Scan Code, Alternate Code,* atau *Serial Number*); garis luar yang lebih tebal mengindikasikan kolom yang dipilih.

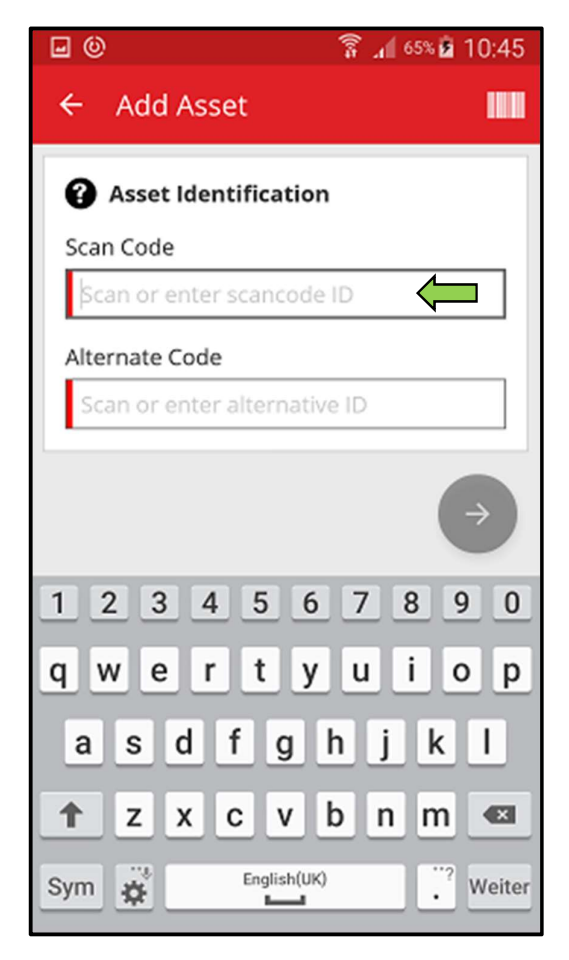

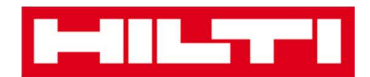

2) Klik **icon barcode** untuk mengisi kolom teks yang dipilih secara otomatis.

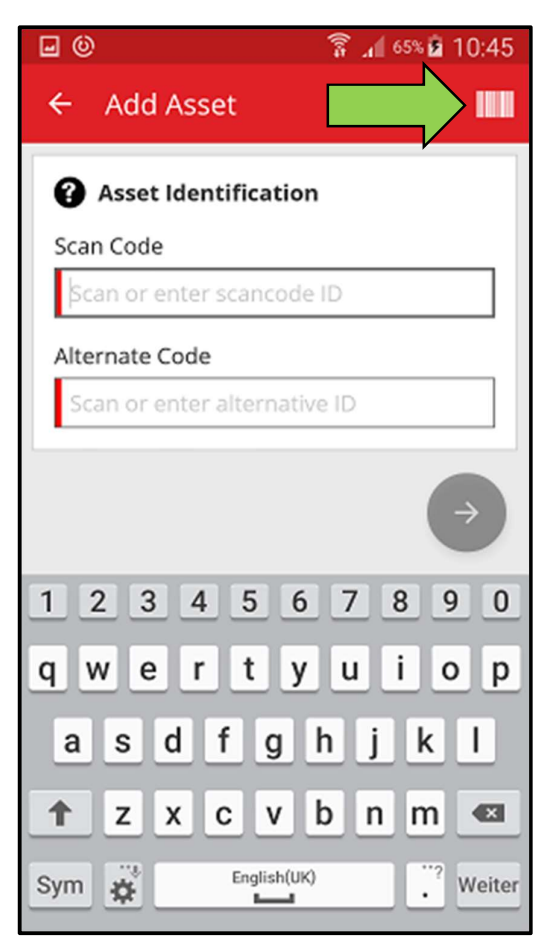

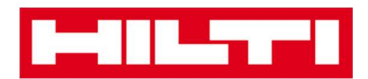

1) Ambil **barcode item yang bersangkutan** dengan kamera ponsel anda; begitu barcode berada dalam fokus, maka barcode akan terpindai dan data terisi otomatis ke kolom teks yang sudah dipilih.

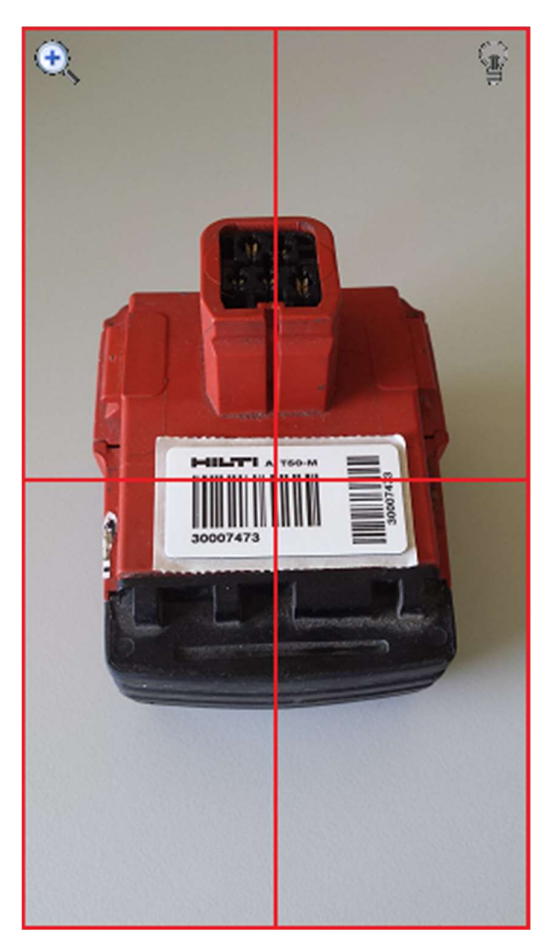
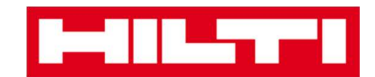

2) Masukkan nomor seri aset yang akan ditambahkan.

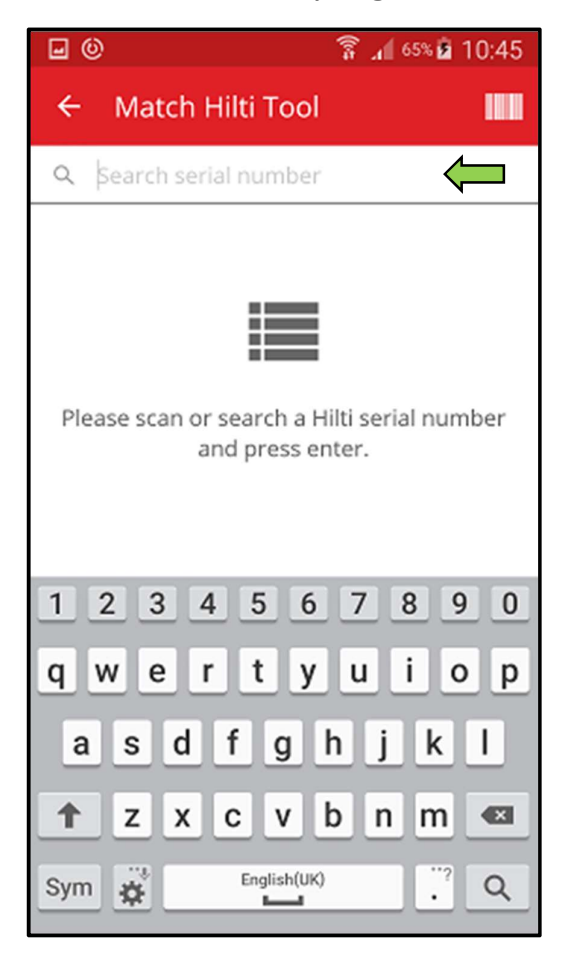

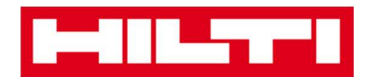

3) Klik **icon kaca pembesar** pada keyboard ponsel anda untuk mengkonfirmasikan rekaman.

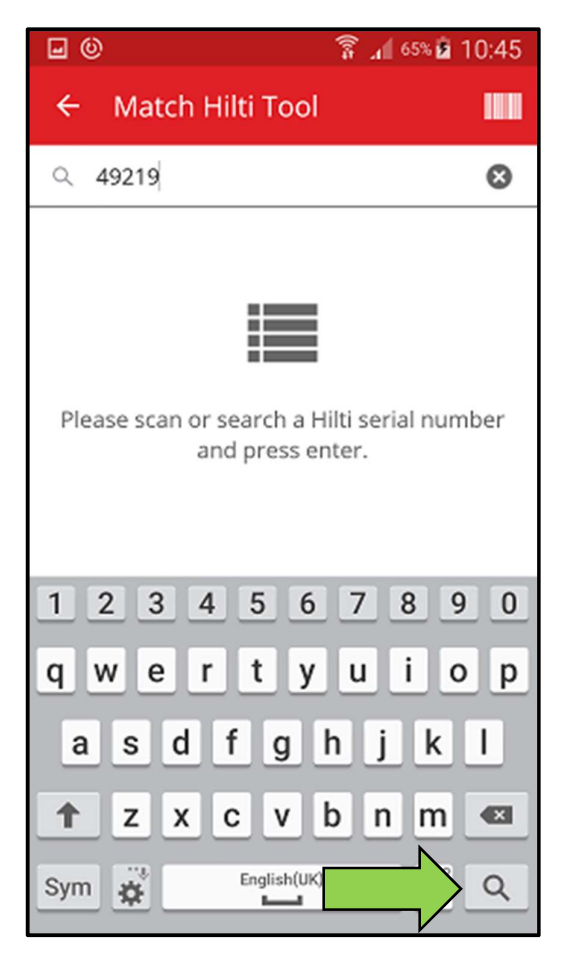

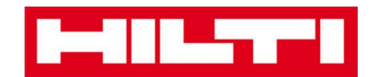

4) Klik hasil pencarian yang sesuai untuk melanjutkan.

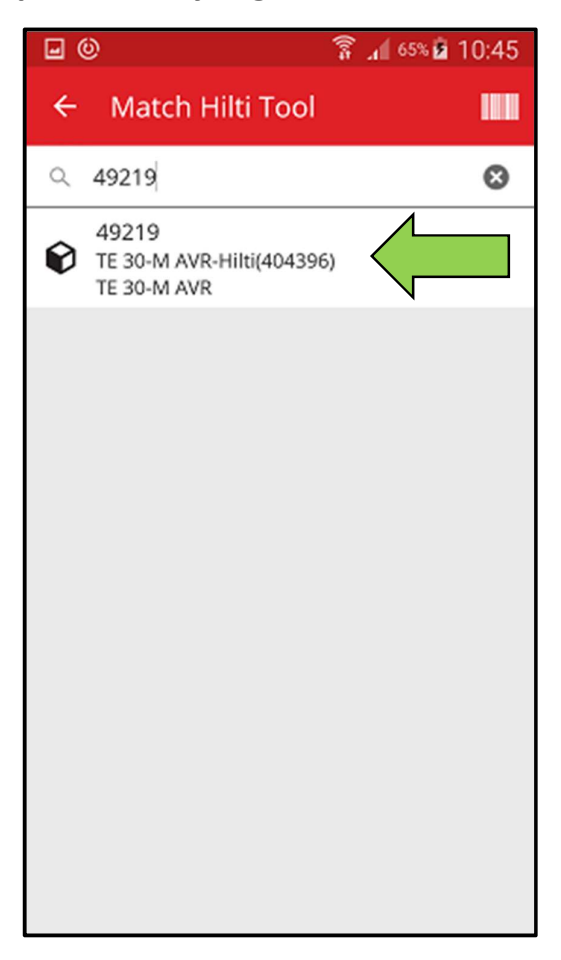

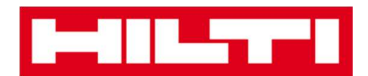

5) Masukkan **data yang diperlukan**; kolom yang harus diisi ditandai dengan warna merah.

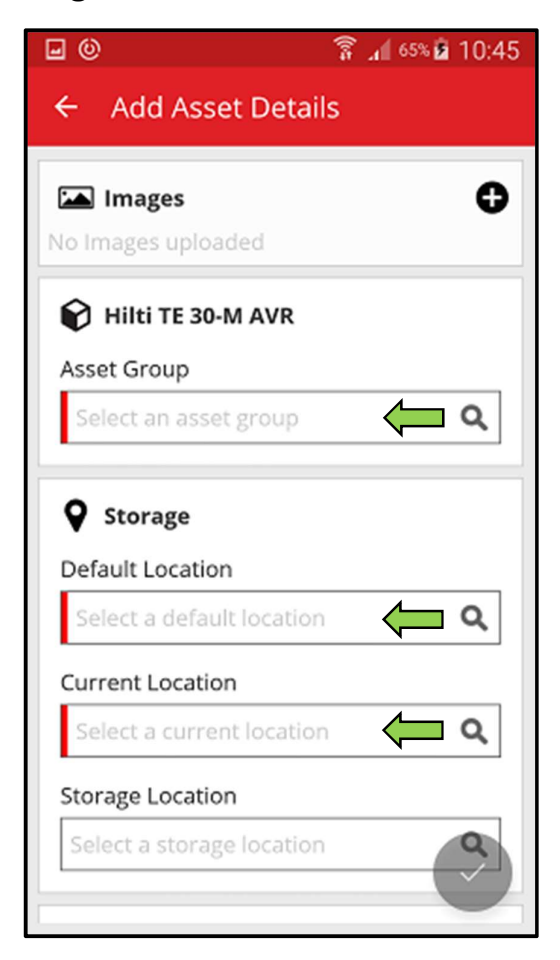

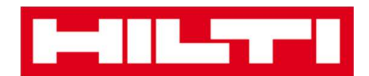

6) Klik **tanda centang merah** untuk menyelesaikan penambahan aset baru.

| • ©                       | 휾 📶 <sup>65%</sup> 🖻 10:45 |
|---------------------------|----------------------------|
| ← Add Asset Detai         | ls                         |
|                           | 6                          |
| No Images uploaded        | v                          |
| 😧 Hilti TE 30-M AVR       |                            |
| Asset Group               |                            |
| Combihammer               | ٩                          |
| Storage                   |                            |
| Default Location          |                            |
| Boston                    | Q                          |
| Current Location          |                            |
| Boston                    | Q                          |
| Storage Location          |                            |
| Select a storage location |                            |

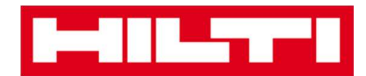

(b) Menambahkan aset khusus Hilti dengan memasukkan data

secara manual

 Masukkan Scan Code dan/atau Alternate Code ke kolom teks yang sesuai; kolom yang harus diisi ditandai dengan warna merah.

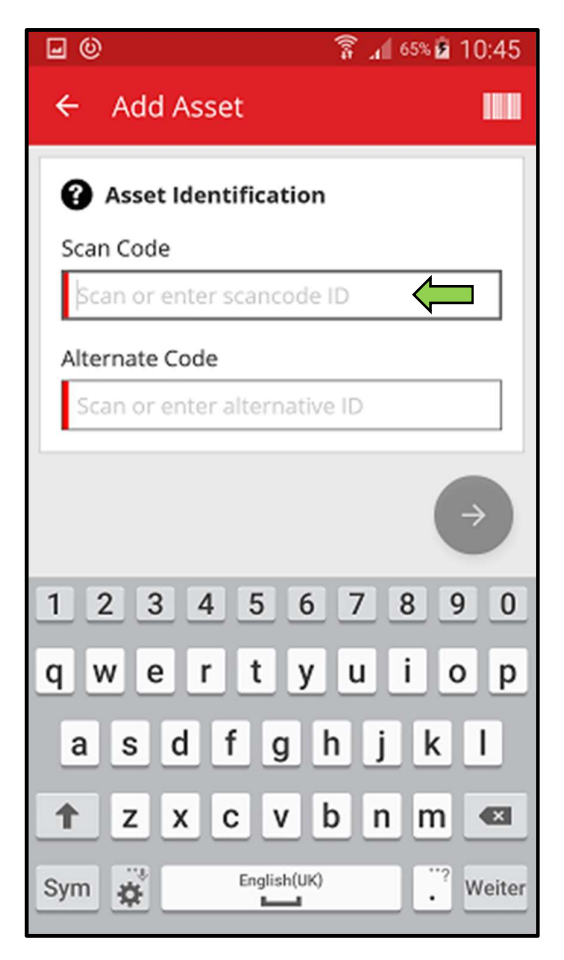

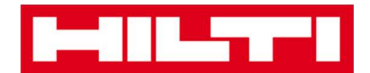

2) Klik tanda panah merah untuk melanjutkan.

Catatan: Selama kolom yang harus diisi (ditandai dengan warna merah) belum terisi, maka tombol untuk melanjutkan akan berwarna abu-abu, yang berarti tombol tersebut tidak aktif.

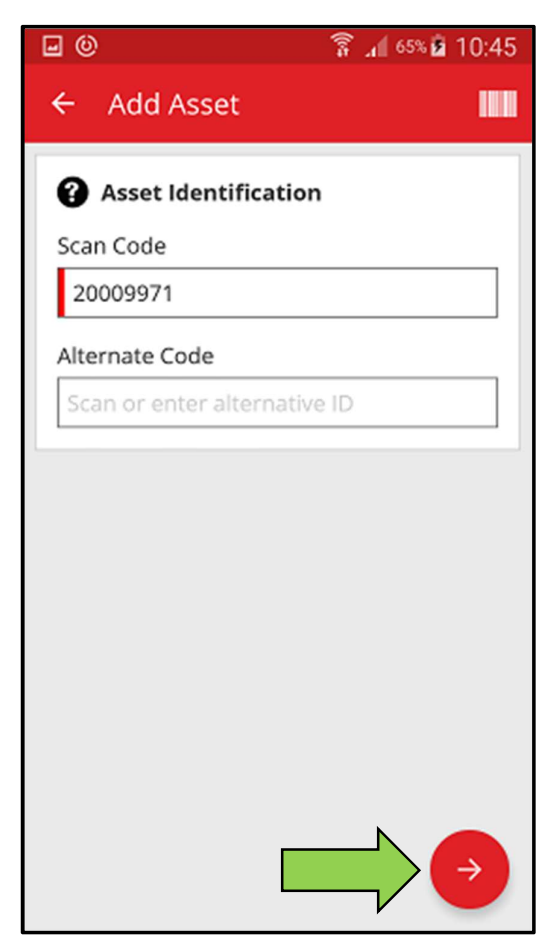

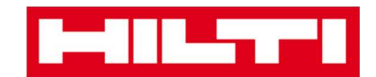

3) Masukkan nomor seri aset yang akan ditambahkan.

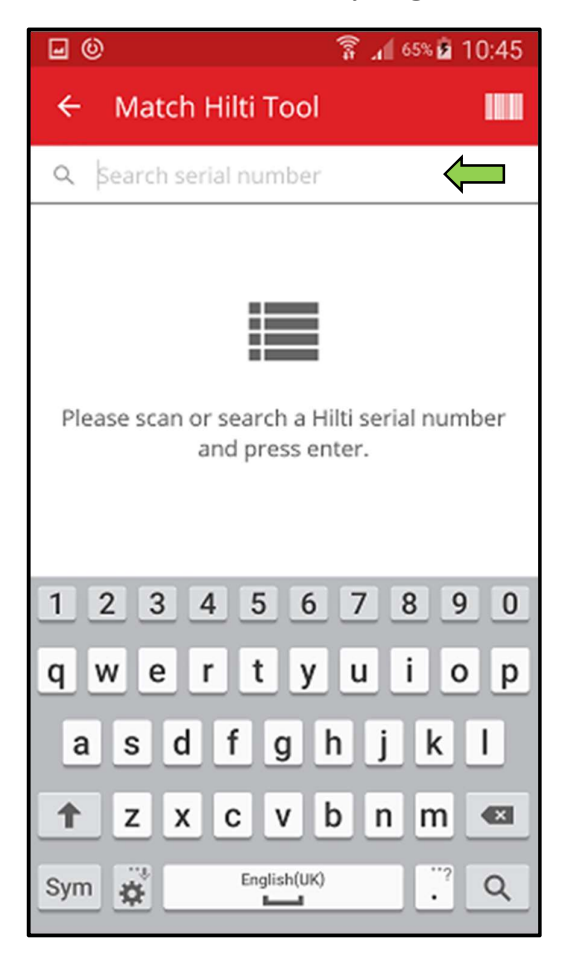

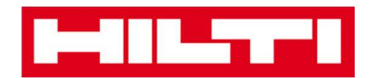

4) Klik **icon kaca pembesar** di keyboard ponsel anda untuk mengkonfirmasikan rekaman.

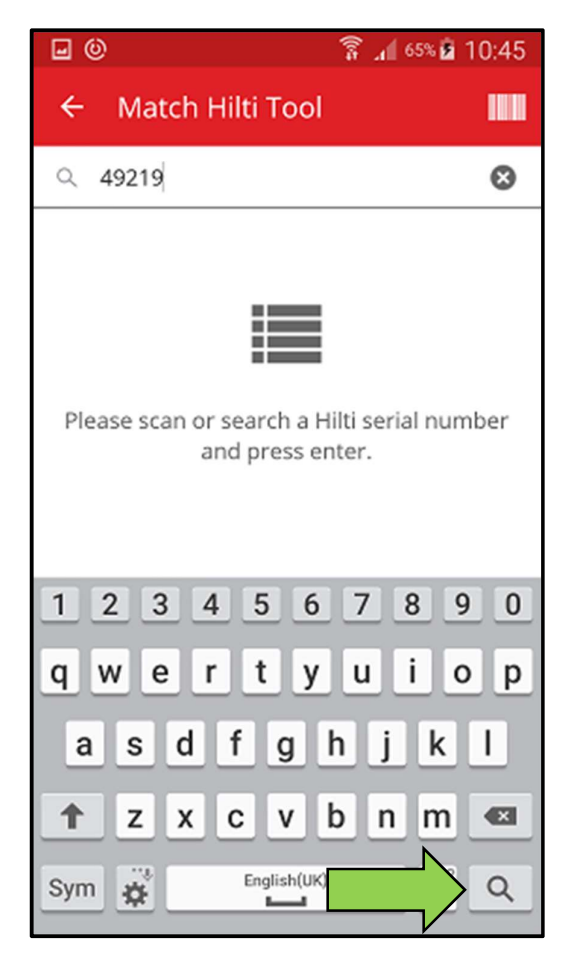

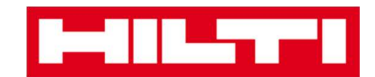

5) Klik hasil pencarian yang sesuai untuk melanjutkan.

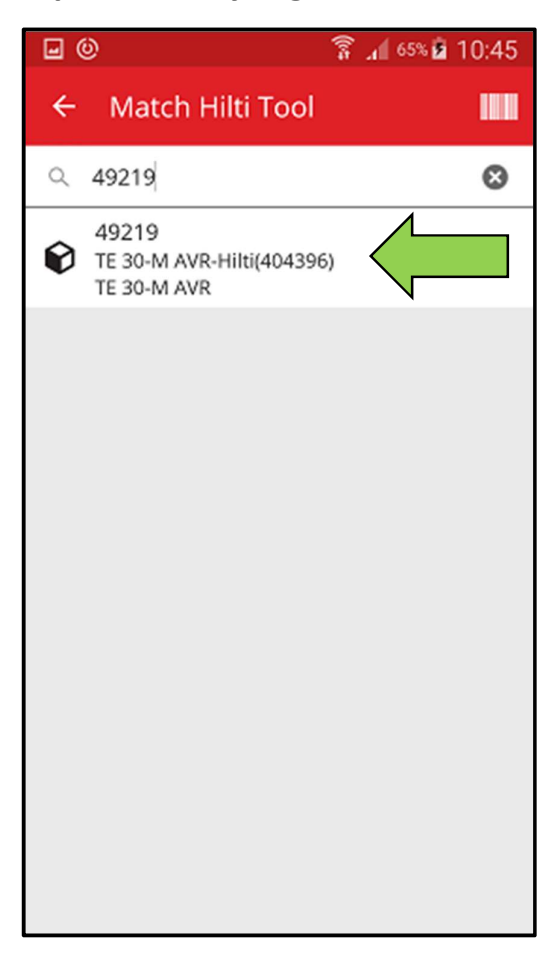

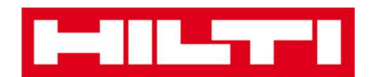

6) Masukkan **data yang diperlukan**; kolom yang harus diisi ditandai dengan warna merah.

| <b>•</b> 0                | 🛜 📶 65% 🖻 10:45 |
|---------------------------|-----------------|
| ← Add Asset Deta          | ils             |
| 🛌 Images                  | 0               |
| No Images uploaded        | -               |
| 📦 Hilti TE 30-M AVR       |                 |
| Asset Group               |                 |
| Select an asset group     | ۹ 🟳             |
| <b>Q</b> Storage          |                 |
| Default Location          |                 |
| Select a default location | · (- a          |
| Current Location          |                 |
| Select a current locatio  | n (= Q          |
| Storage Location          |                 |
| Select a storage location |                 |

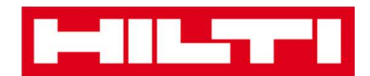

7) Klik **tanda panah merah** untuk menyelesaikan penambahan aset baru.

| <b>• •</b>               | 穿 📶 65% 🖻 10:45 |
|--------------------------|-----------------|
| ← Add Asset Deta         | ils             |
|                          | 6               |
| No Images uploaded       | v               |
| 😧 Hilti TE 30-M AVR      |                 |
| Asset Group              |                 |
| Combihammer              | ٩               |
| Storage                  |                 |
| Default Location         |                 |
| Boston                   | ۹               |
| Current Location         |                 |
| Boston                   | Q               |
| Storage Location         |                 |
| Select a storage locatio |                 |

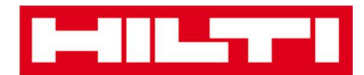

## Bagaimana cara menambahkan komoditas?

1. Klik Add Item di start screen.

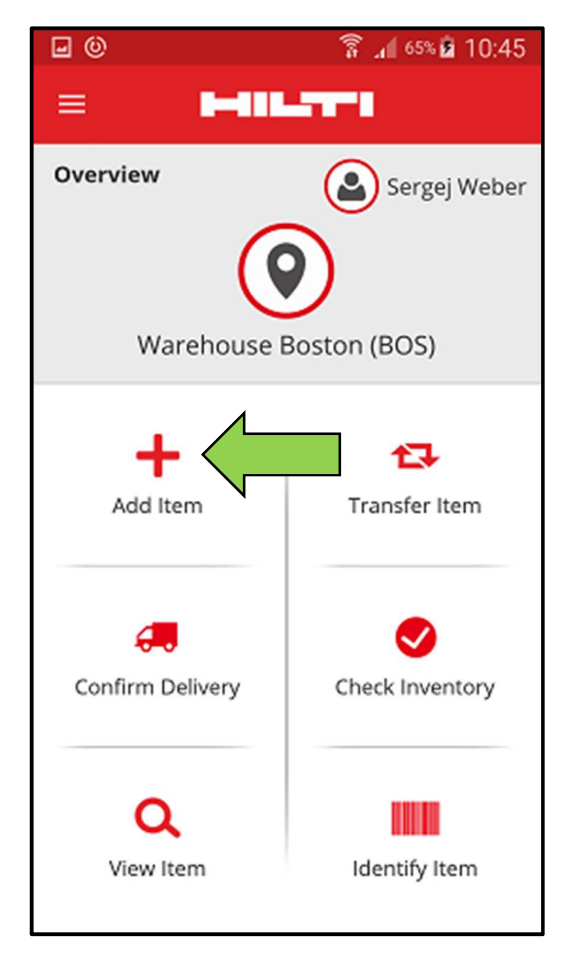

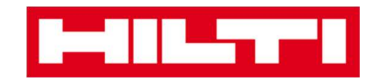

2. Klik **Commodity** untuk menambahkan aset yang diinginkan.

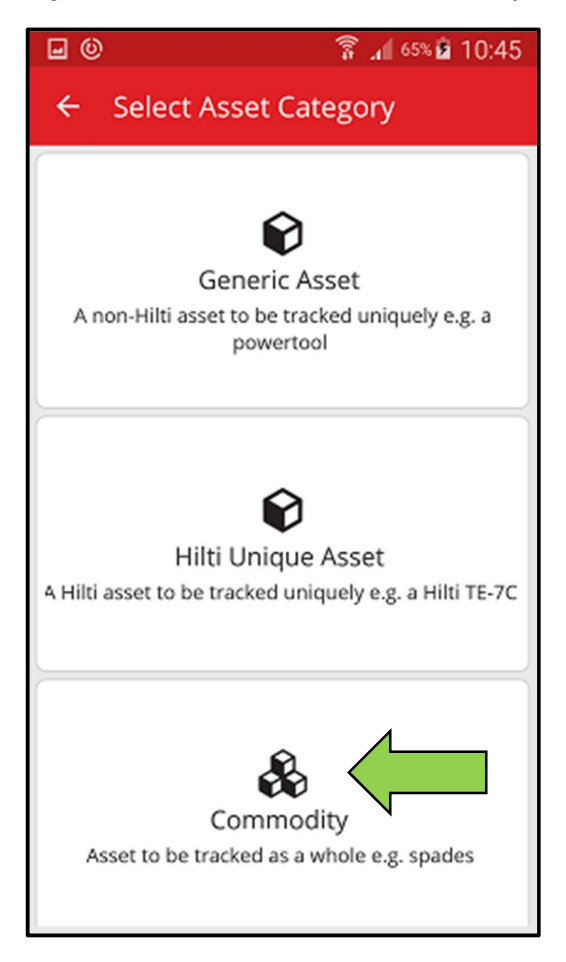

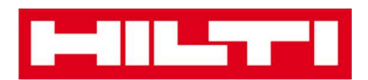

- 3. Di sini, anda memiliki dua pilihan untuk melanjutkan proses:
  - (a) dengan menggunakan pemindai barcode terintegrasi atau
  - (b) dengan memasukkan data secara manual.
  - (a) Menambahkan komoditas dengan menggunakan pemindai

## barcode terintegrasi

 Pilih kolom teks yang harus diisi dengan data pindaian dengan mengklik kolom teks yang sesuai, misalnya Scan Code atau Alternate Code; garis luar yang lebih tebal mengindikasikan kolom yang dipilih.

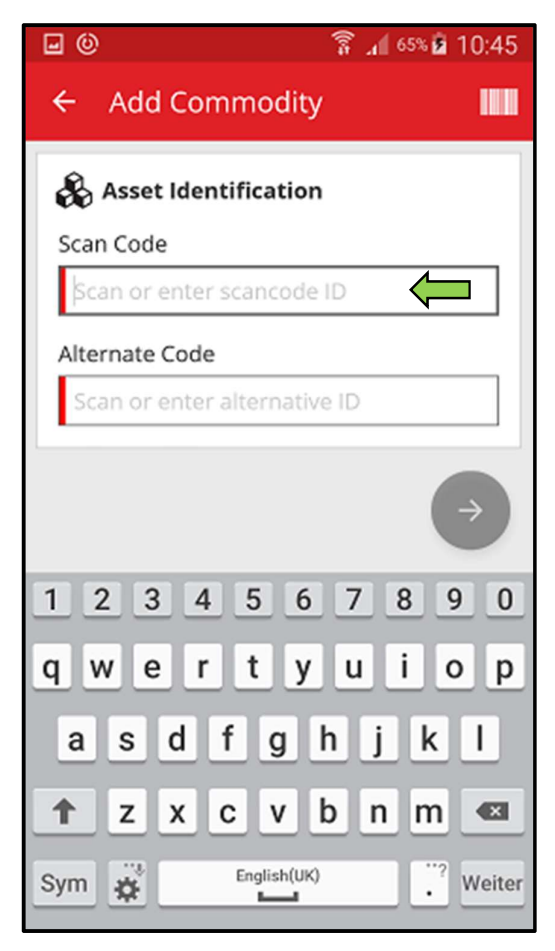

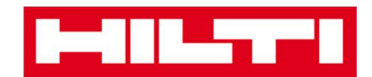

2) Klik **icon barcode** untuk mengisi kolom teks yang sudah dipilih.

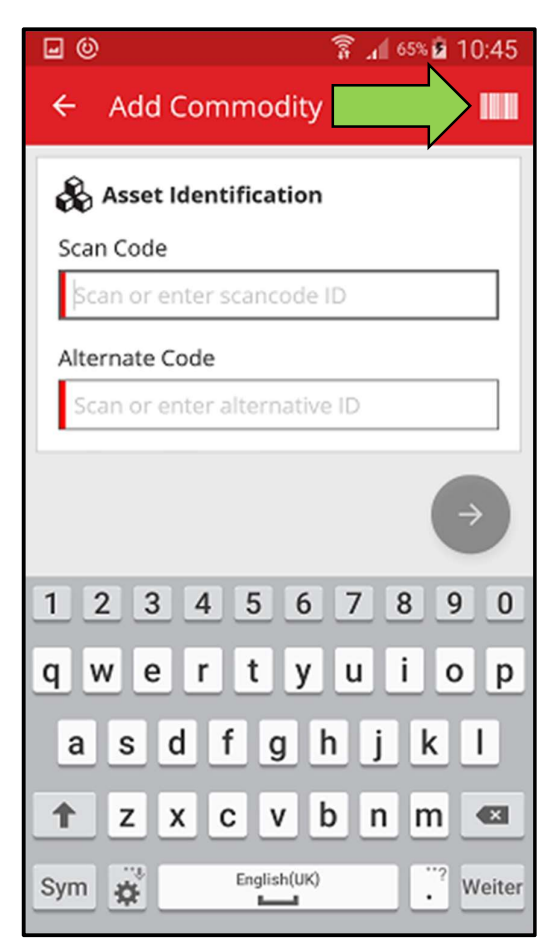

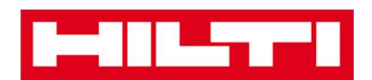

3) Ambil barcode item yang bersangkutan dengan menggunakan kamera ponsel anda; ketika barcode sudah dalam fokus, barcode akan terpindai dan data otomatis diisikan ke kolom teks yang sudah dipilih.

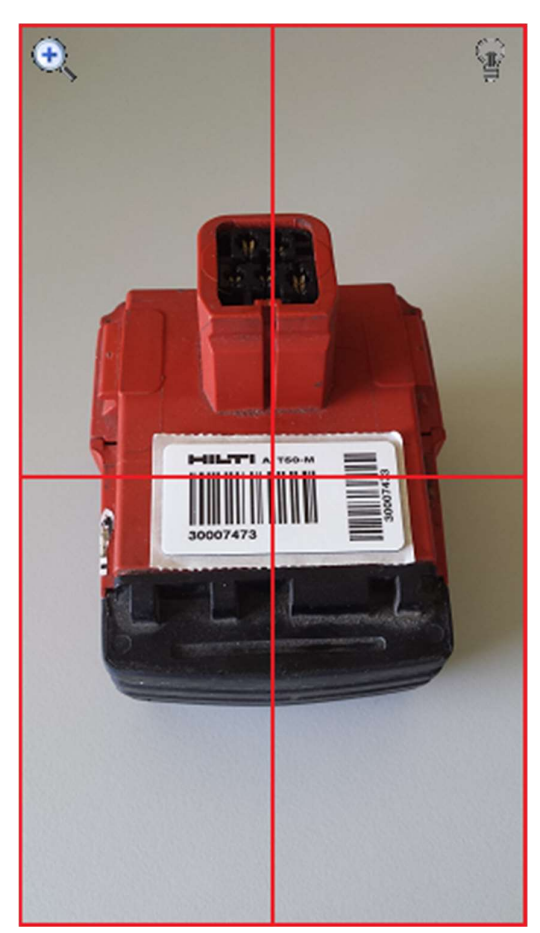

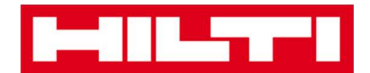

4) Klik tanda panah merah untuk melanjutkan.

Catatan: Selama kolom yang harus diisi (ditandai dengan warna merah) belum terisi, maka tombol untuk melanjutkan akan berwarna abu-abu, yang berarti tombol tersebut tidak aktif.

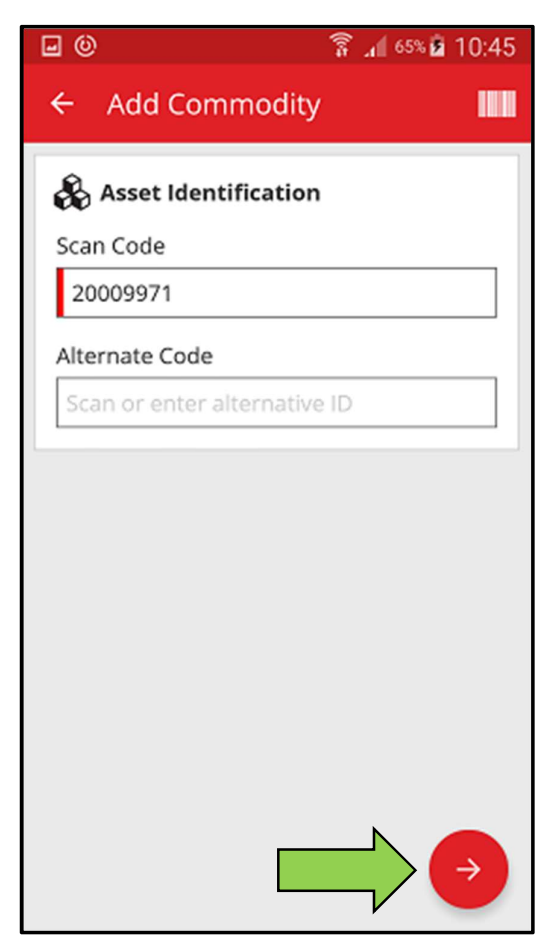

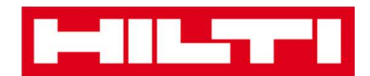

(b) Menambahkan komoditas dengan memasukkan data

secara manual

 Masukkan Scan Code dan/atau Alternate Code ke kolom teks yang sesuai; kolom yang harus diisi ditandai dengan warna merah.

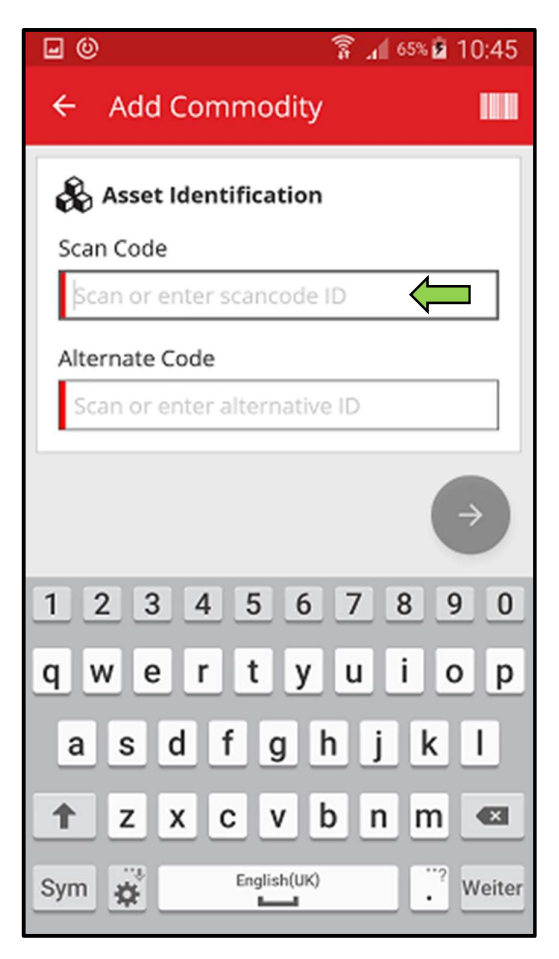

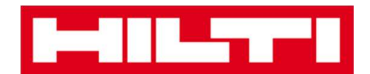

2) Klik tanda panah merah untuk melanjutkan.

Catatan: Selama kolom yang harus diisi (ditandai dengan warna merah) belum terisi, maka tombol untuk melanjutkan akan berwarna abu-abu, yang berarti tombol tersebut tidak aktif.

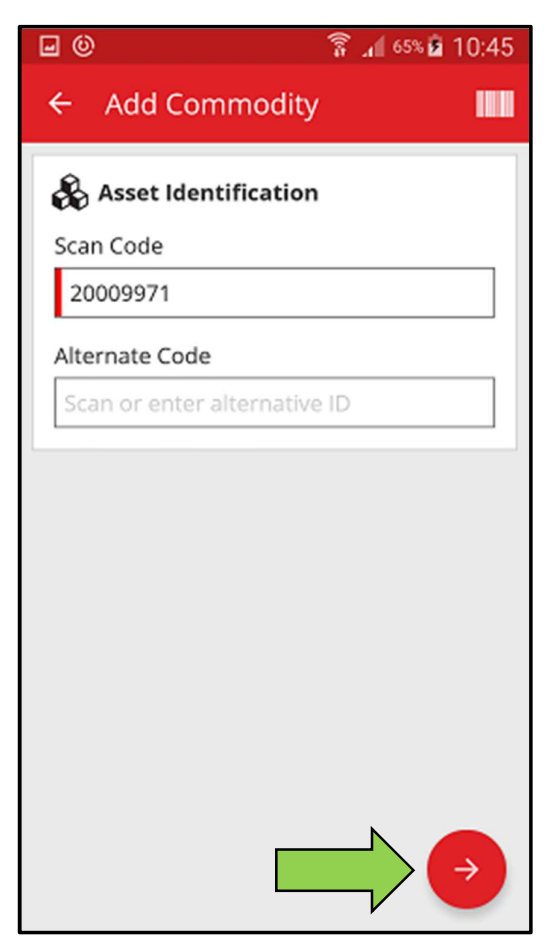

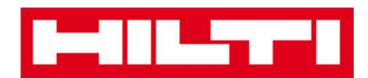

(c) Masukkan data yang dibutuhkan; kolom yang harus diisi ditandai dengan warna merah.

| • ©                   | 🛜 📶 65% 🖻 10:45 |
|-----------------------|-----------------|
| ← Add Commodit        | y Details       |
| No Images             | 0               |
| 🚯 Commodity Detail    | s               |
| Manufacturer          |                 |
| Select manufacturer   | Q               |
| Model                 |                 |
| Enter model           | <u>I</u>        |
| Description           |                 |
| Enter description     | Ĩ               |
| Asset Group           |                 |
| Select an asset group | ( a             |
| O Storage             |                 |

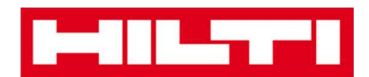

(d) Klik **tanda panah merah** untuk menyelesaikan penambahan komoditas baru.

| <b>⊡ (0) ( ( ( ( ( ( ( ( ( (</b>                  |
|---------------------------------------------------|
| ← Add Commodity Details                           |
| Default Location                                  |
| Warehouse Boston (BOS) Q                          |
| Current Location                                  |
| Warehouse Boston (BOS) Q                          |
| Storage Location                                  |
| Select a storage location <b>Q</b>                |
| Quantity                                          |
| 58                                                |
| Ownership Details Responsible Person Sergej Weber |
| Managed As                                        |
| Owned                                             |

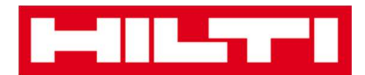

## Bagaimana cara menambah aset ke daftar transfer?

1. Klik Transfer Item di start screen.

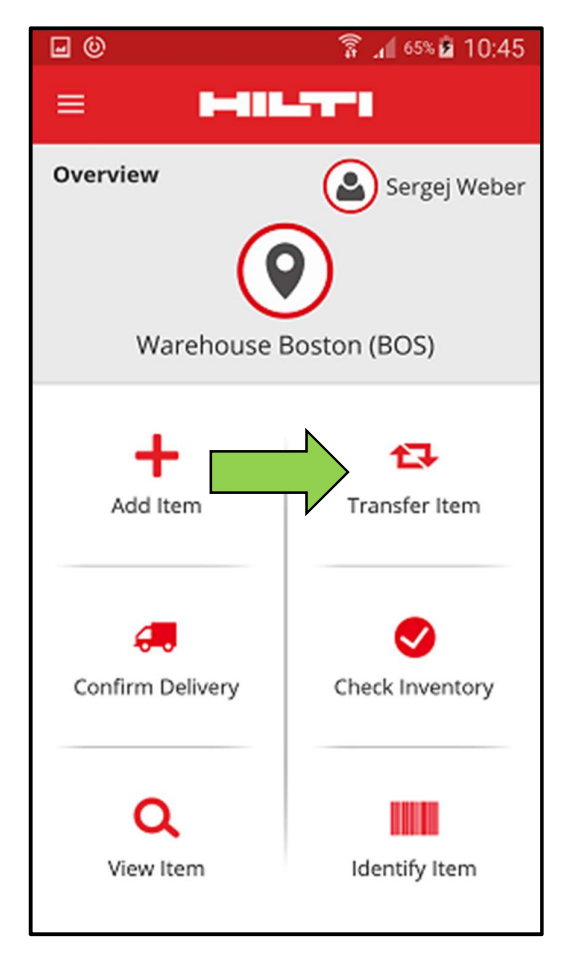

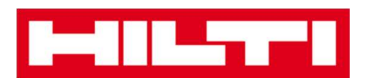

 Disini, anda memiliki tiga pilihan untuk menambah aset ke daftar transfer: (a) dengan memasukkan *Scan Code* atau *Alternate Code* (b) dengan menggunakan fungsi pencarian, atau (c) dengan menggunakan pemindai barcode terintegrasi.

(a) Menembah aset ke daftar transfer dengan memasukkan

Scan Code atau Alternate Code

1) Masukkan *Scan Code* dan/atau *Alternate Code* aset yang akan ditransferkan ke kolom teks.

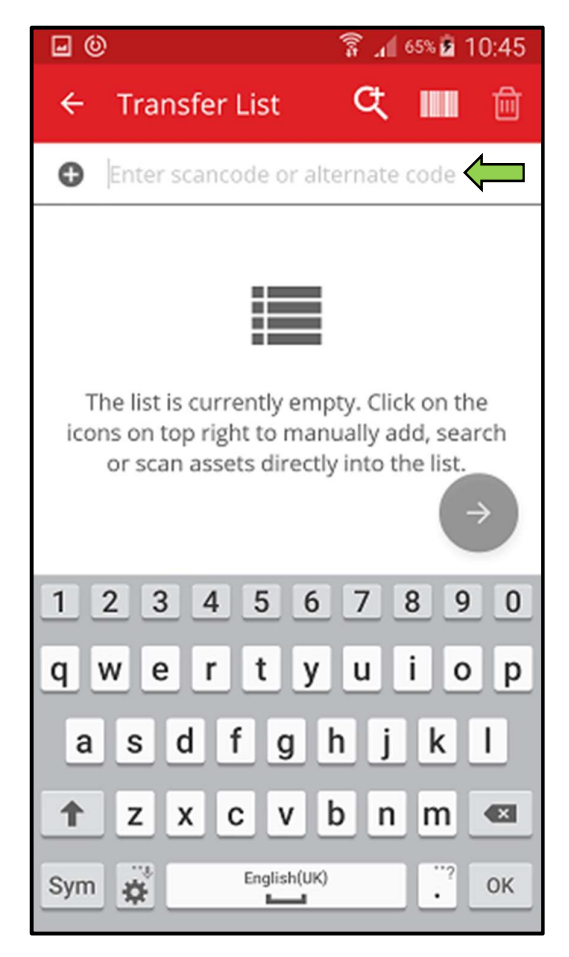

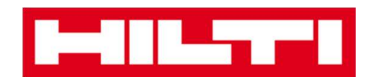

2) Klik **OK** pada keyboard ponsel anda untuk mengkonfirmasikan rekaman.

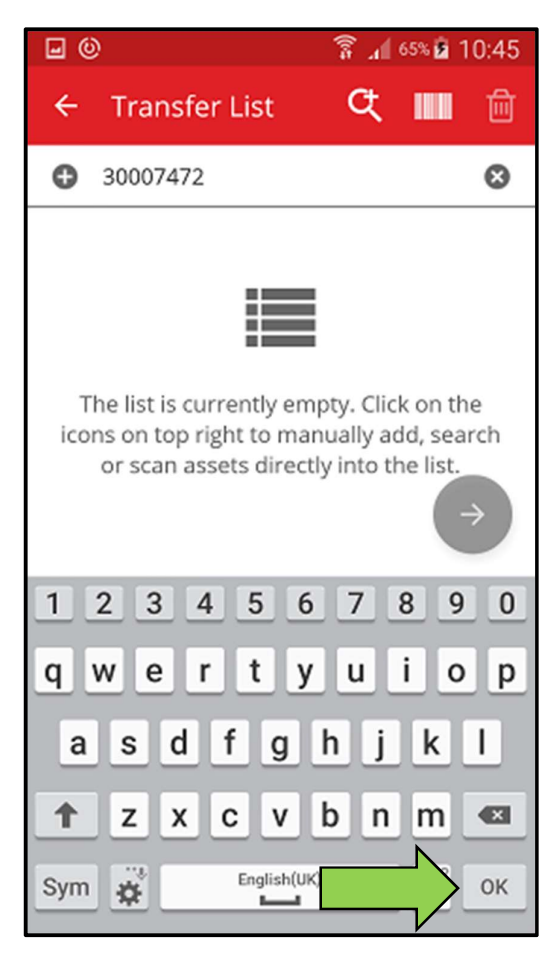

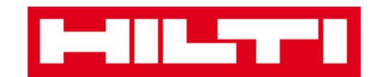

3) Klik tanda panah merah untuk melanjutkan.

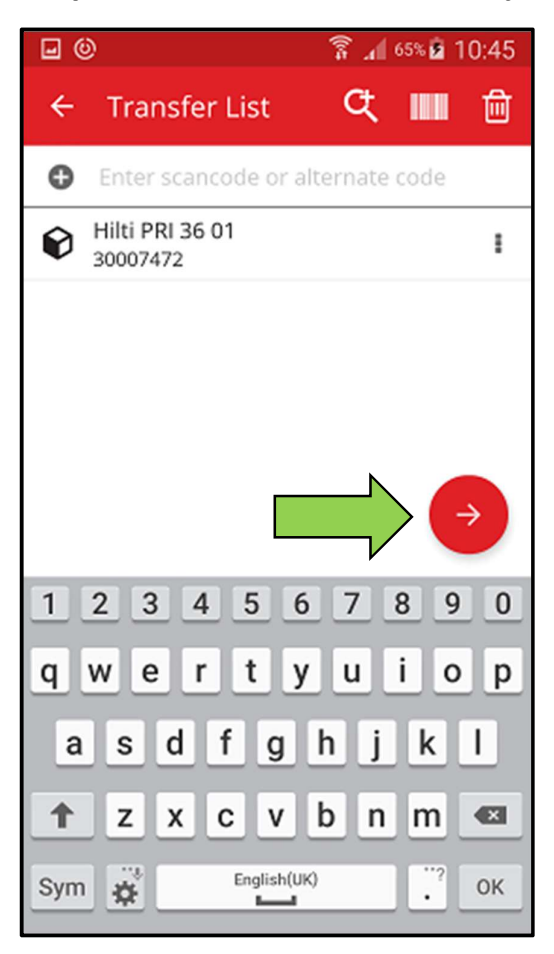

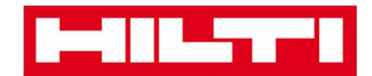

(b) Menambah aset ke daftar transfer dengan menggunakan

fungsi pencari

1) Klik **icon kaca pembesar** untuk mencari aset yang akan dipindahkan.

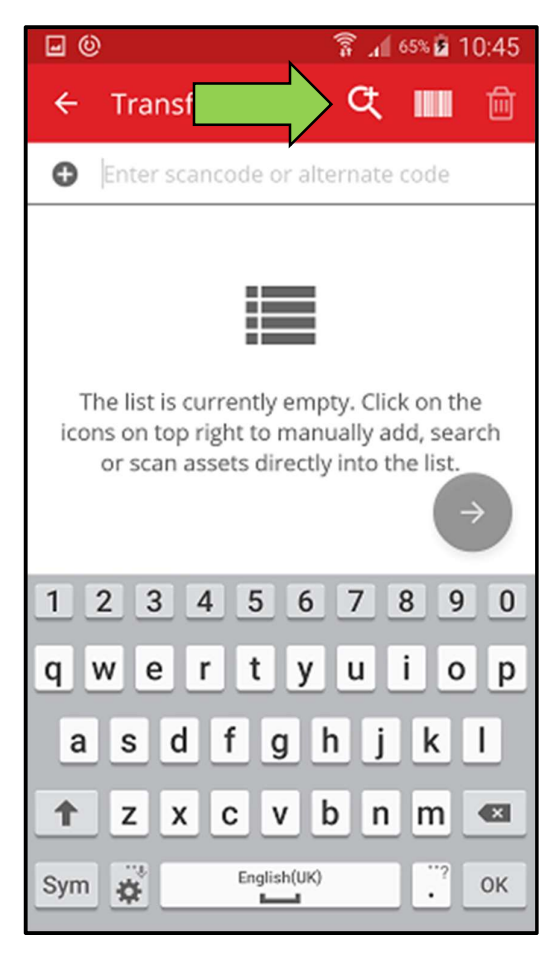

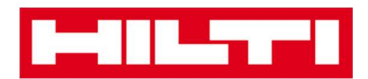

2) Masukkan **informasi aset** yang akan ditransfer ke kolom teks, sebagai contoh: nama unik, *Scan Code*, atau *Alternate Code*.

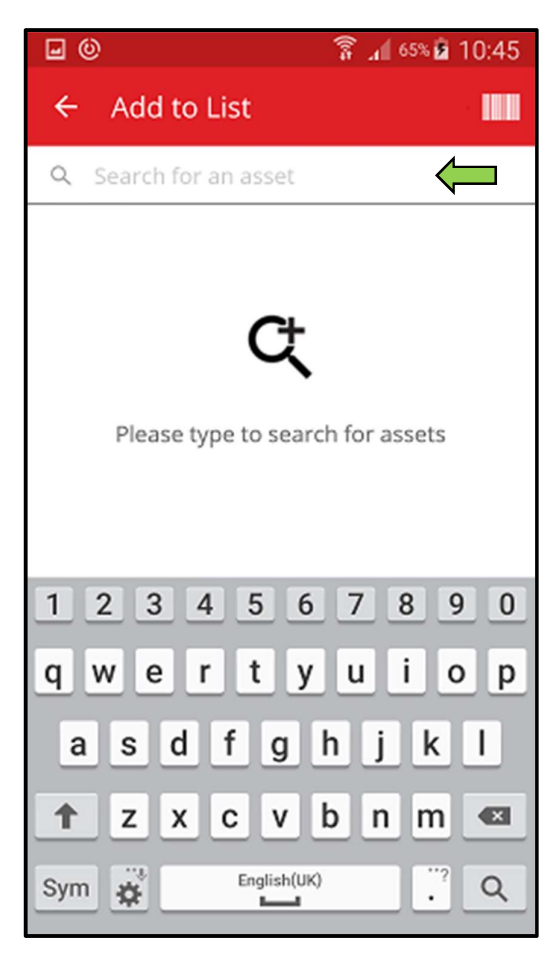

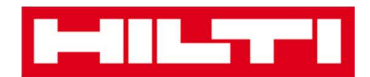

3) Klik **icon kaca pembesar** di keyboard ponsel anda untuk mengkonfirmasikan rekaman.

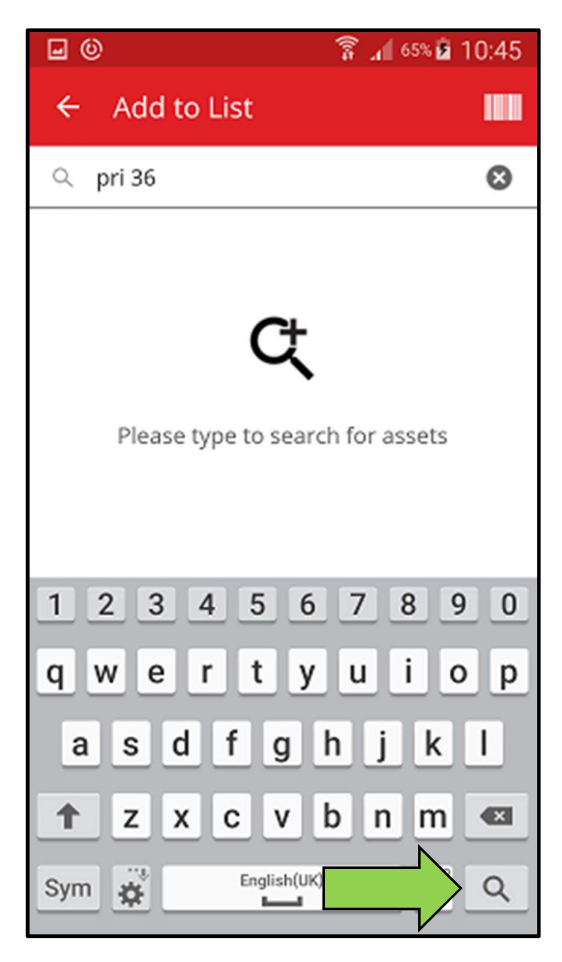

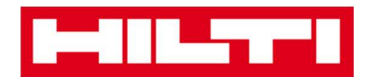

4) Pilih **aset yang akan ditransfer** dengan mengklik icon kotak yang sesuai.

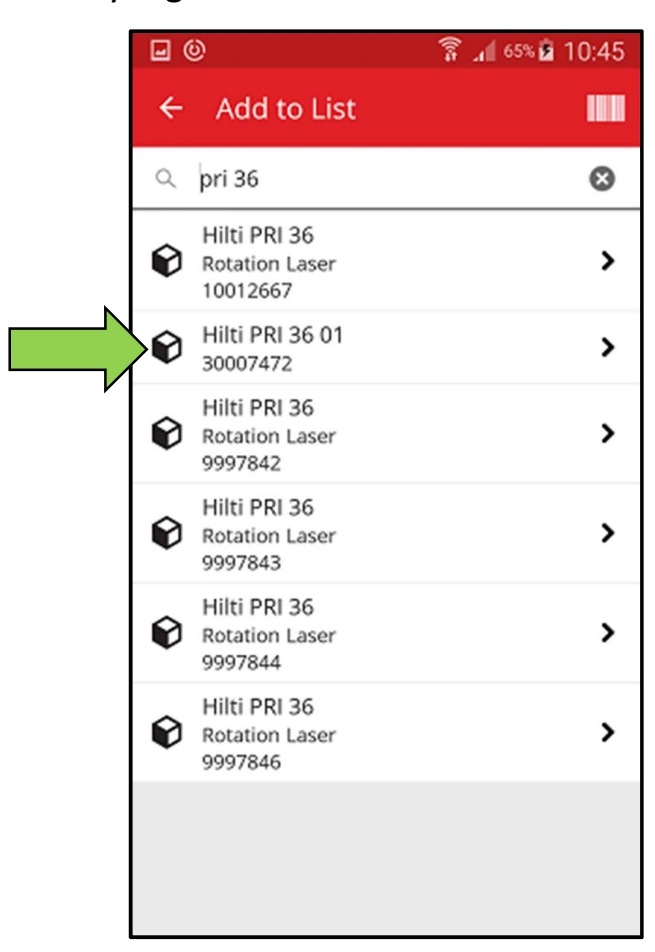

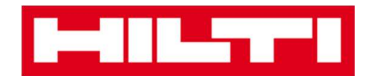

1) Klik Add to List untuk kembali ke Daftar Transfer.

Tip: Pilih lebih dari satu aset yang diberi tag untuk memproses item-item yang akan ditransfer secara bersamaan.

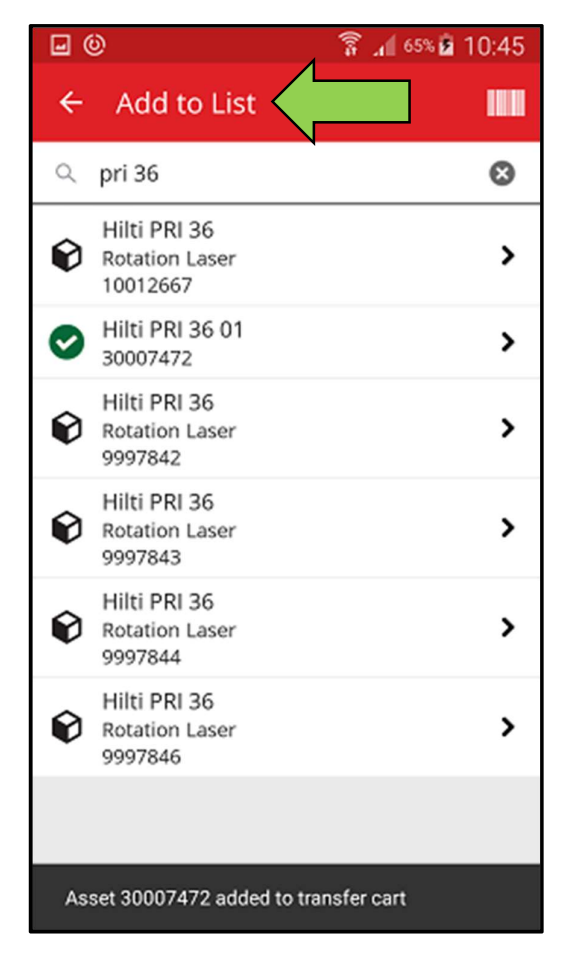

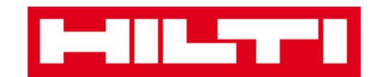

2) Klik tanda panah merah untuk melanjutkan.

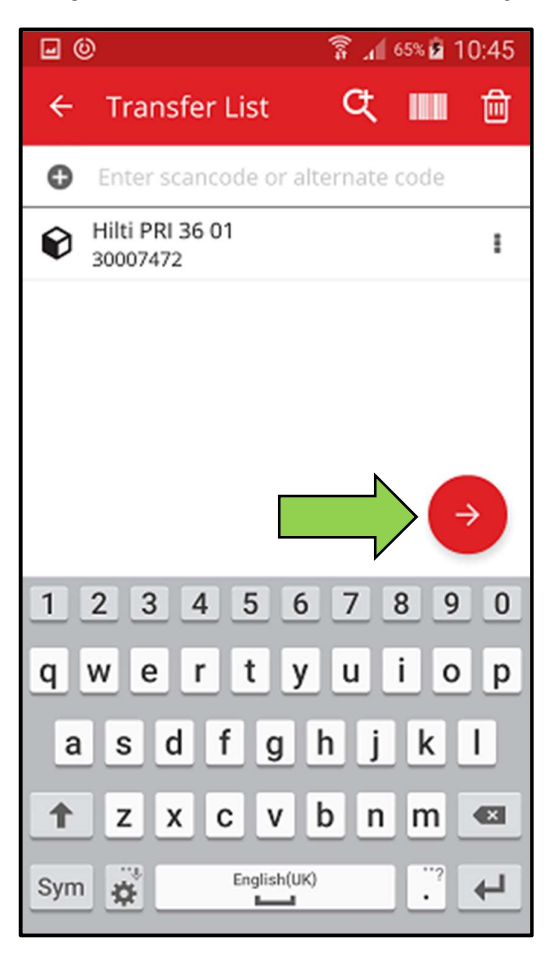

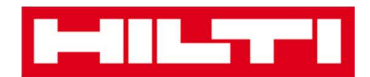

- (c) Menambah aset ke daftar transfer dengan menggunakan pemindai barcode terintegrasi
  - 1) Klik **icon barcode** untuk menentukan aset yang akan ditransfer.

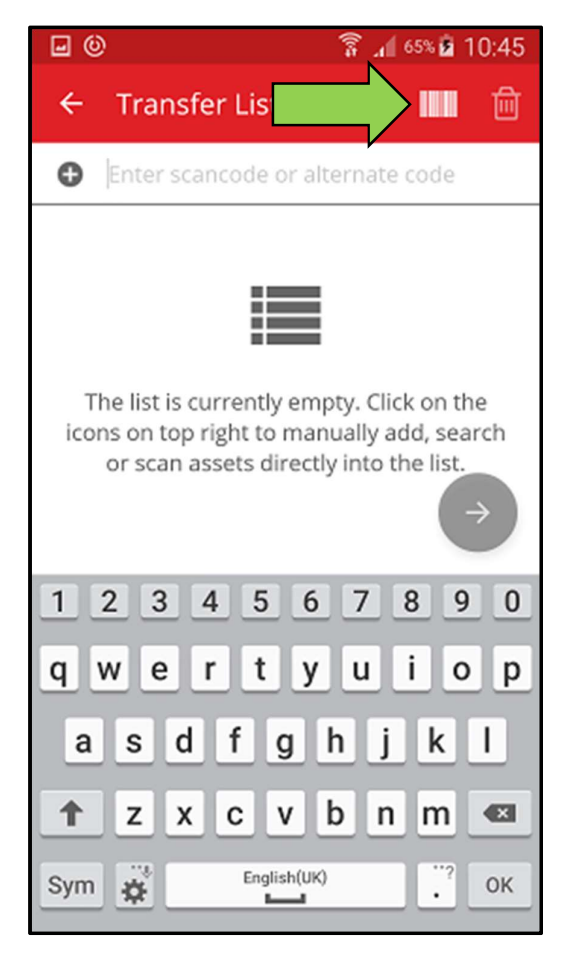

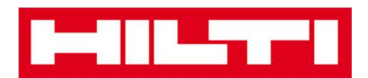

2) Ambil **barcode item yang bersangkutan** dengan kamera ponsel anda; ketika barcode sudah dalam fokus, item akan terpindai dan item ditambahkan secara otomatis.

Tip: Pindai beberapa aset yang sudah di tag sekaligus untuk memproses item yang akan ditransfer dalam jumlah besar.

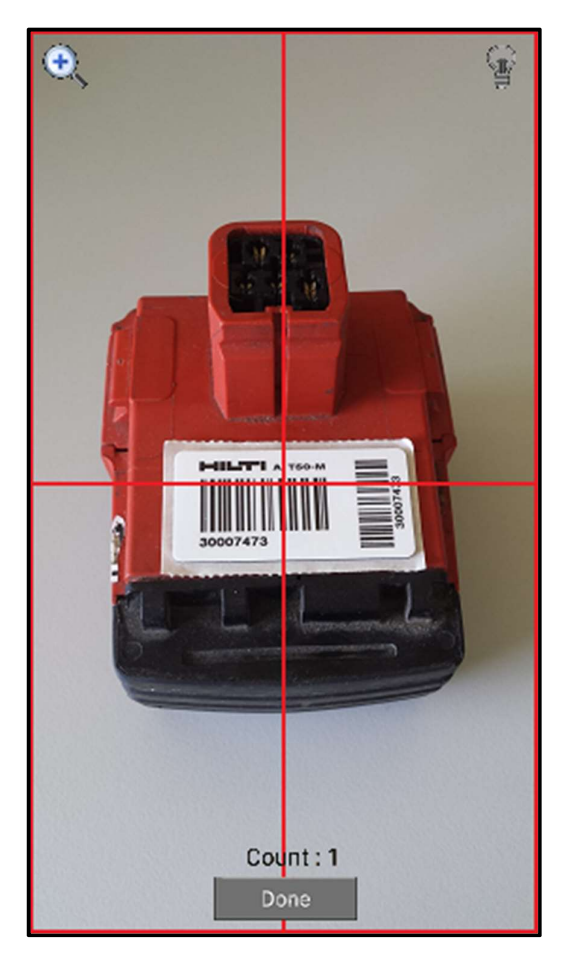

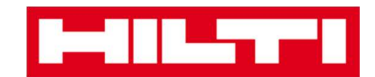

3) Klik Done untuk menyelesaikan pemindaian.

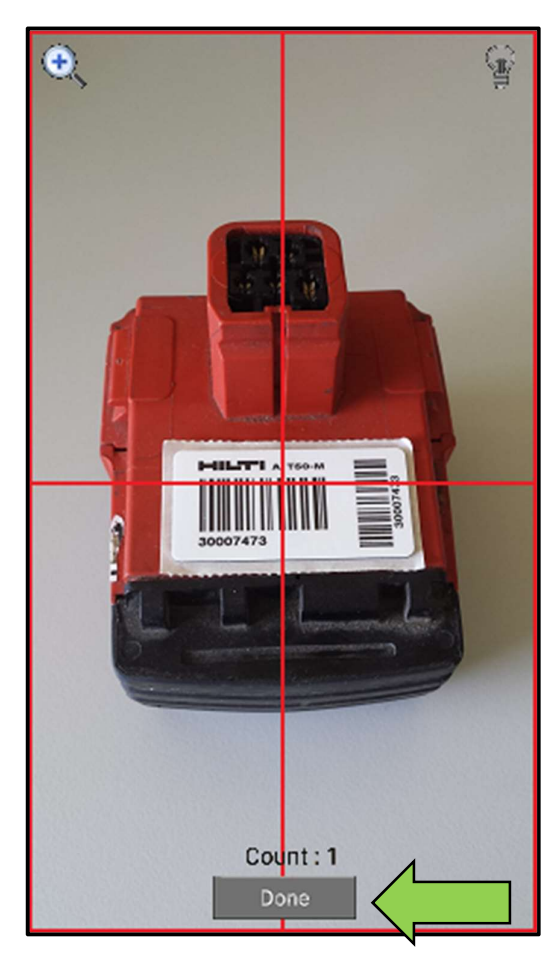

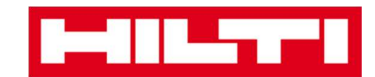

4) Klik tanda panah merah untuk melanjutkan.

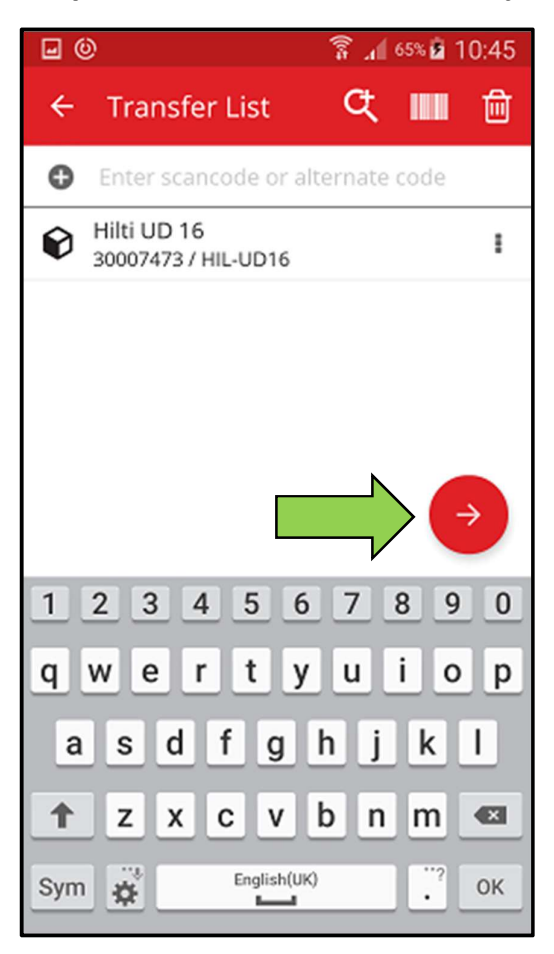
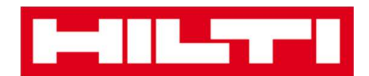

3. Masukkan **data-data yang diperlukan;** kolom yang harus diisi ditandai dengan warna merah.

| ← Transfer Details            |
|-------------------------------|
| Storage                       |
| Select Destination Location   |
| n Ownership Details           |
| To Responsible Person         |
| Select Responsible Person 🦛 🔍 |
| Management                    |
| Return Date                   |
| <u> </u>                      |
| Transfer Notes                |
| Notes                         |
| Enter Notes                   |

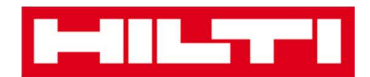

4. Klik **tanda panah merah** untuk mentransfer item yang diinginkan.

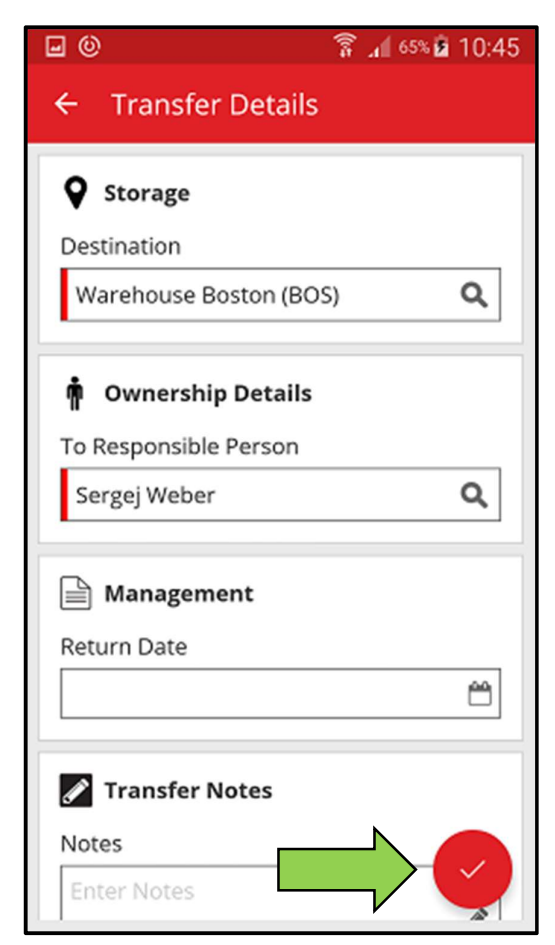

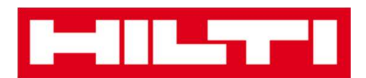

# Bagaimana cara mengkonfirmasi aset yang telah

## terkirim?

Catatan: untuk bisa mengkonfirmasi aset yang telah terkirim, fungsi ini harus diaktivasikan oleh admin pengguna ON!Track anda.

1. Klik Confirm Delivery di start screen.

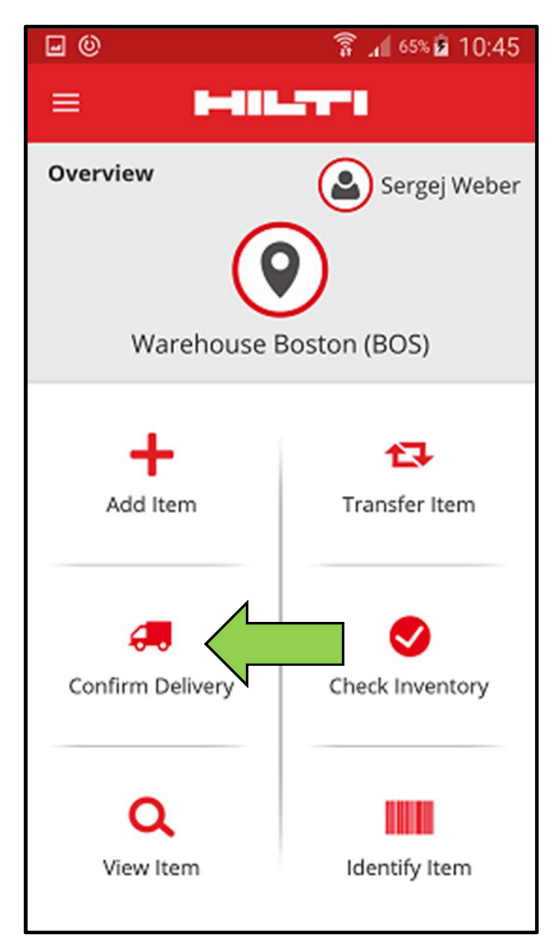

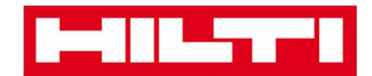

2. Konfirmasikan **pengiriman aset** dengan mengklik icon kotak yang sesuai.

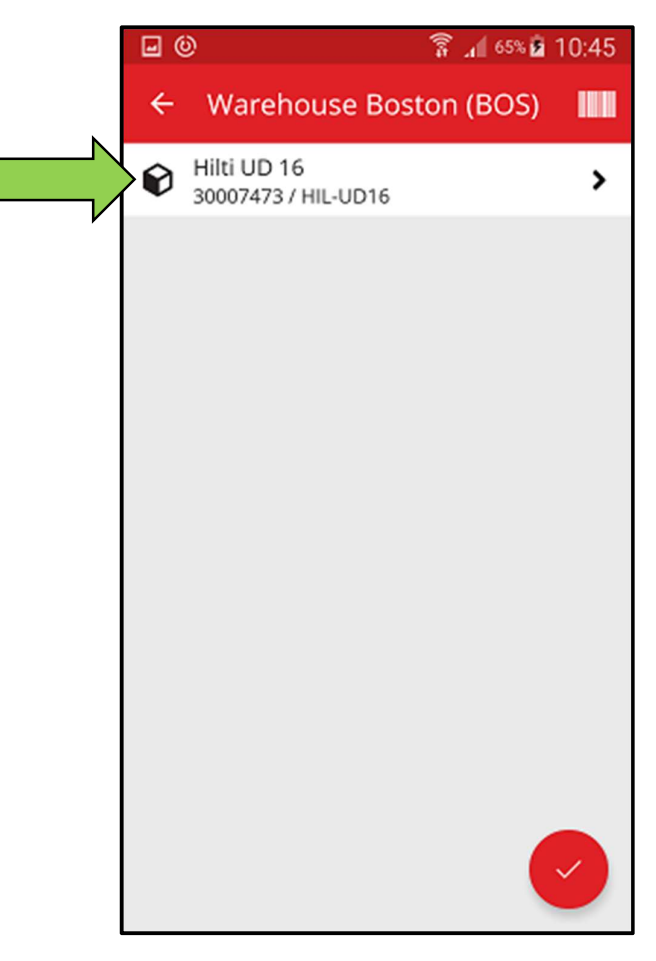

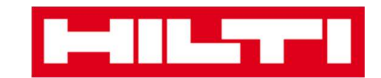

3. Klik tanda panah merah untuk kembali ke start screen.

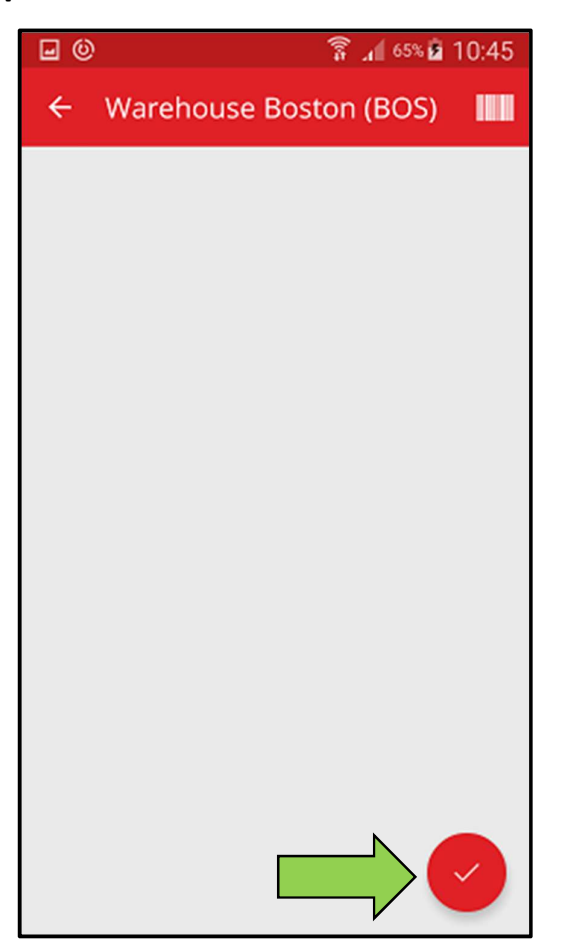

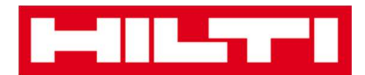

## Bagaimana cara melakukan pengecekan inventaris?

1. Klik Check Inventory di start screen.

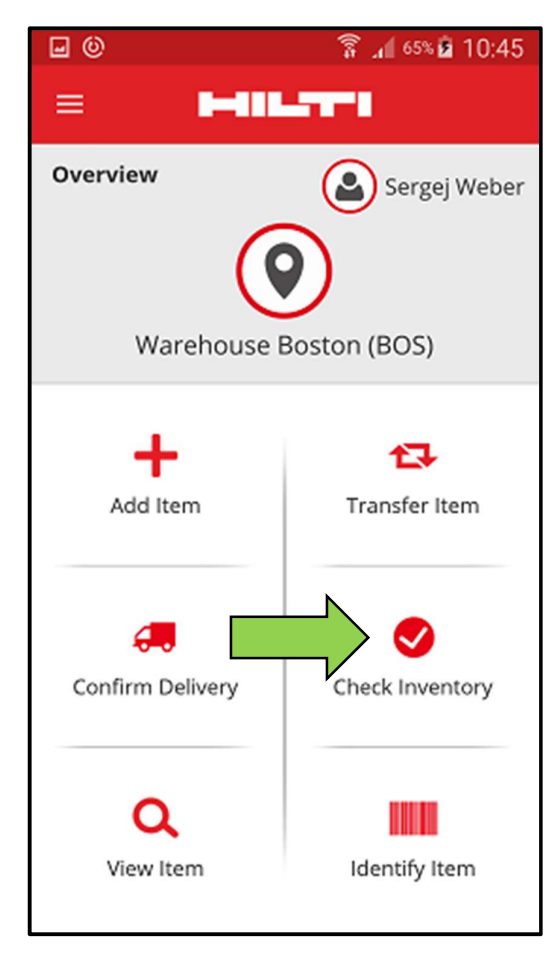

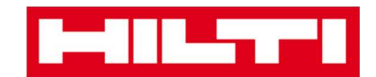

2. Klik lokasi di mana pengecekan inventaris harus dilakukan.

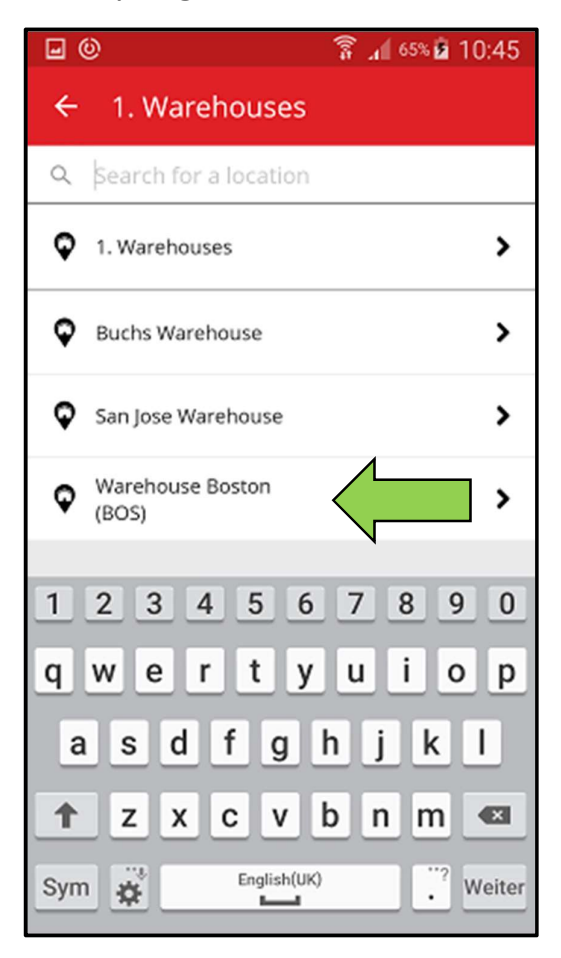

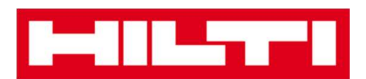

3. Sebelum mengklik **tanda panah merah** untuk melanjutkan, lihat status cek inventaris anda saat ini di bagian *Summary;* kolom persentase menunjukkan tingkat penyelesaian pengecekan inventaris.

Catatan: untuk memulai pengecekan inventaris yang baru, klik icon tempat sampah.

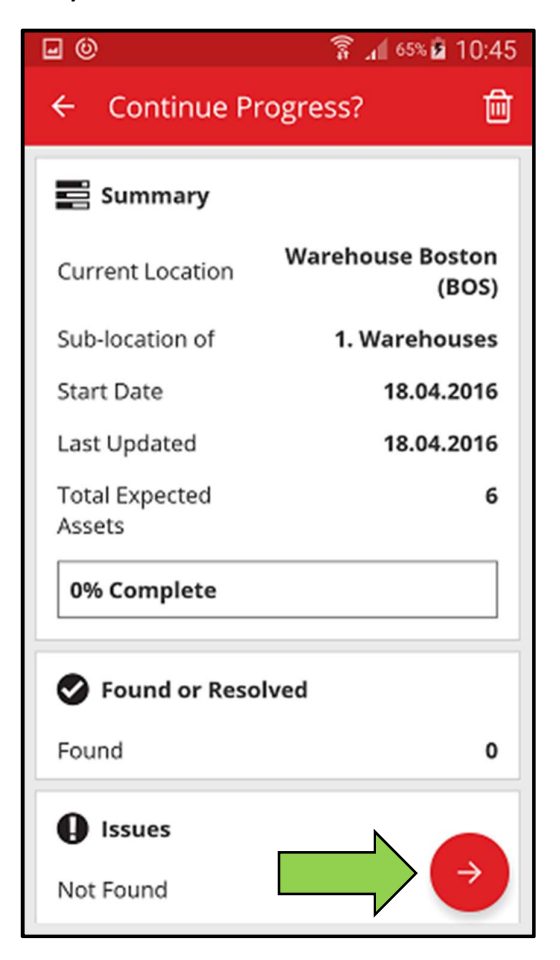

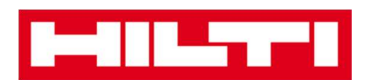

4. Disini, anda memiliki tiga pilihan untuk melanjutkan: (a) dengan menggunakan pemindai barcode terintegrasi, (b) dengan menggunakan fungsi pencarian, atau (c) dengan mencari di daftar aset dan membandingkannya dengan stok di lokasi secara manual.

Catatan: Tab dengan tanda tanya menunjukkan seluruh aset yang akan dicek, tab dengan tanda seru menunjukkan aset yang ditugaskan ke lokasi lain, dan tab dengan tanda centang menunjukkan aset yang berada di lokasi yang diinginkan.

(a) Pengecekan inventaris dengan menggunakan pemindai

barcode terintegrasi

1) Klik icon barcode.

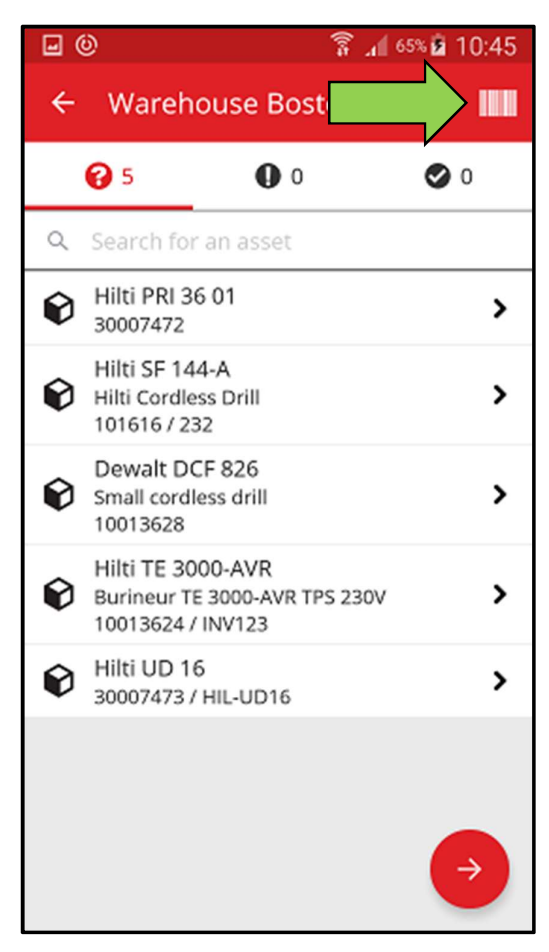

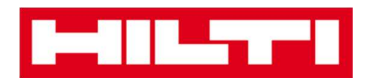

2) Ambil **barcode item yang bersangkutan** dengan kamera ponsel anda; setelah barcode berada dalam fokus, item terpindai dan secara otomatis dibandingkan dengan stok dalam sistem.

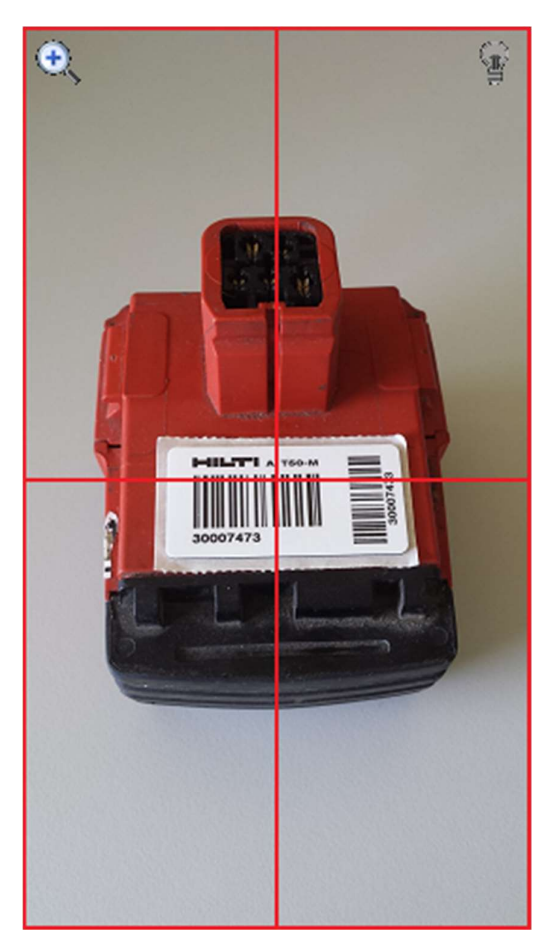

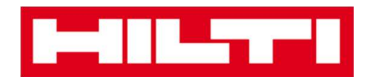

3) Ulangi pemindaian sampai seluruh item di inventaris anda telah terekam.

Catatan: sistem anda tidak konsisten jika daftar item kosong dan tidak terdapat rekaman di tab dengan tanda seru setelah anda memindai seluruh item.

Jika item yang telah dipindai ditugaskan ke lokasi lain, maka item tersebut akan terdapat di tab dengan tanda seru; jika item yang dipindai sudah berada di lokasi yang diinginkan, maka item akan terdapat di tab dengan tanda centang.

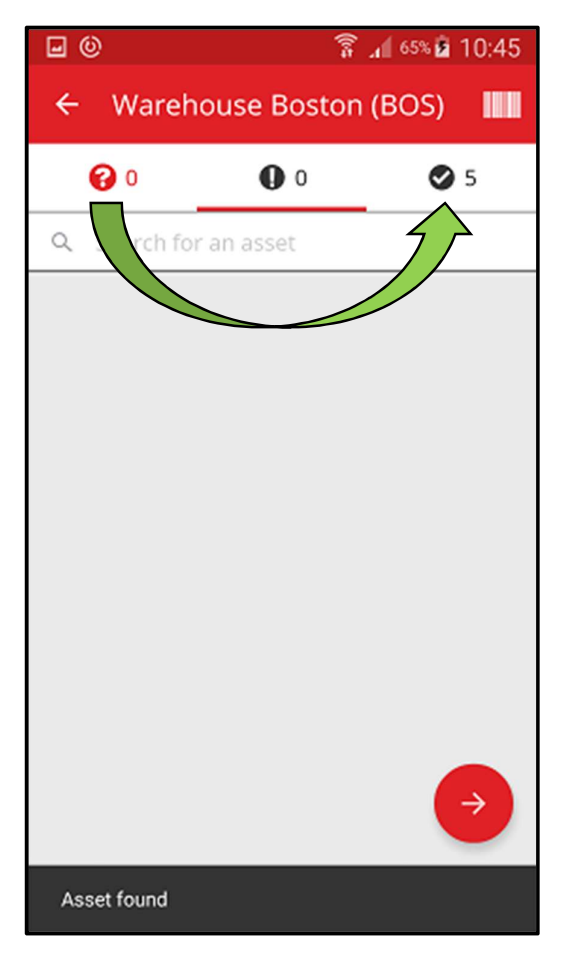

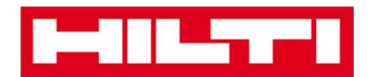

(b) Pengecekan inventaris dengan menggunakan fungsi

#### pencarian

1) Masukkan informasi yang berkaitan dengan aset yang akan dicari ke dalam kolom teks, sebagai contoh: nama unik, Scan Code, atau Alternate Code.

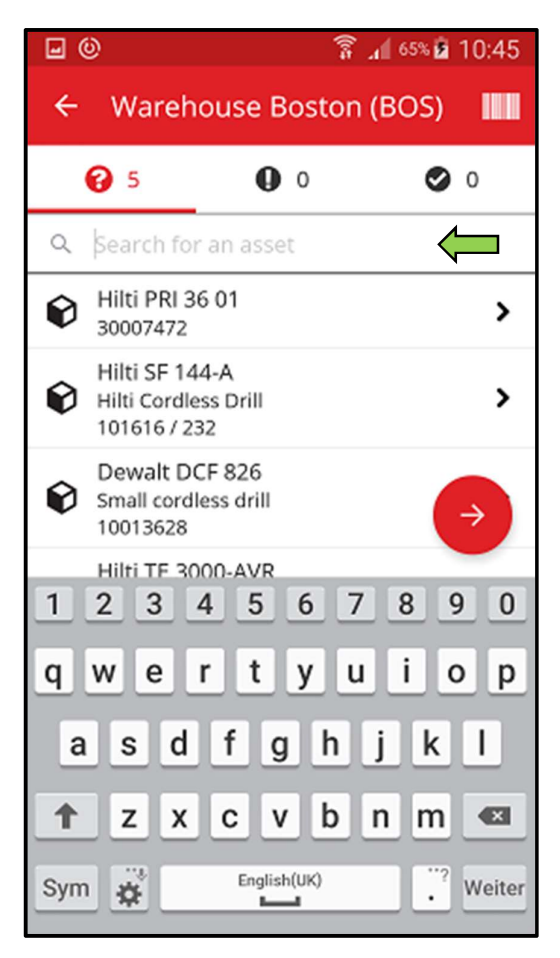

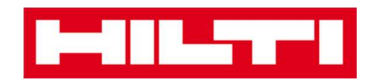

2) Klik **aset** untuk mengkonfirmasikan bahwa aset tersebut ada di inventaris lokal anda.

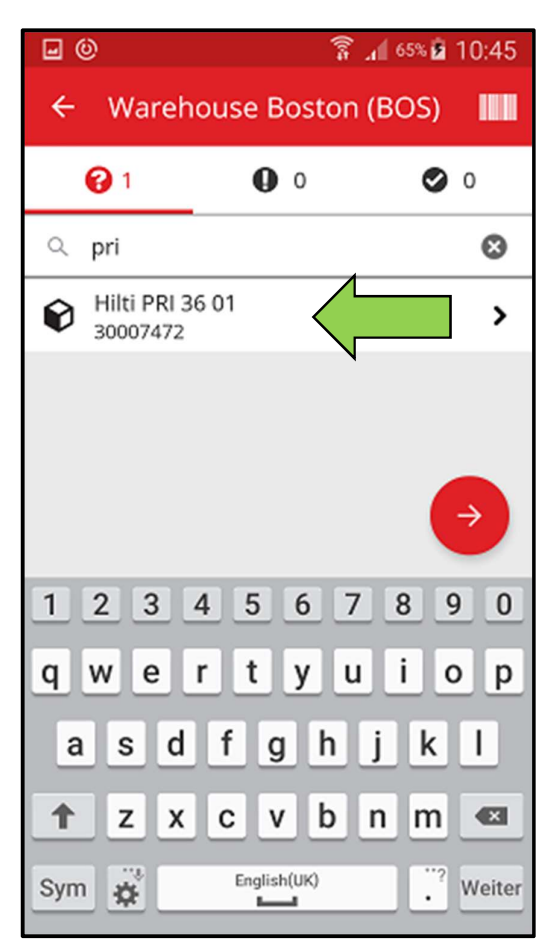

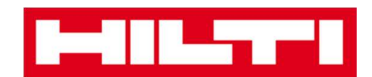

3) Klik **icon 'x'** untuk menghapus permintaaan pencarian dan untuk kembali ke tampilan daftar item.

|                 | 9                           |             | 🚡 📶 65%      | â 10:45    |
|-----------------|-----------------------------|-------------|--------------|------------|
| ÷               | Warehous                    | se Bost     | on (BOS      | 5)         |
|                 | <b>@</b> 1                  | 0           |              | <b>O</b> 0 |
| ά               | pri                         |             |              | 0          |
| ٢               | Hilti PRI 36 01<br>30007472 |             |              | >          |
| 1               | 2 3 4                       | 5 6         | 78           | → 9 0      |
| q<br>a          | wer<br>sdf                  | t y<br>g ł  | u i<br>ı j l | o p<br>k l |
| <b>↑</b><br>Sym | z x c                       | English(UK) | on r         | n 💌        |

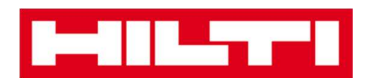

4) Ulangi **pencarian dan pengkonfirmasian item** di inventaris anda sampai seluruh item sudah terekam.

Catatan: Sistem anda tidak konsisten jika daftar item kosong dan tidak terdapat rekaman di tab dengan tanda seru setelah anda memindai seluruh item.

Jika item yang telah dipindai ditugaskan ke lokasi lain, maka item tersebut akan terdapat di tab dengan tanda seru; jika item yang dipindai sudah berada di lokasi yang diinginkan, maka item akan terdapat di tab dengan tanda centang.

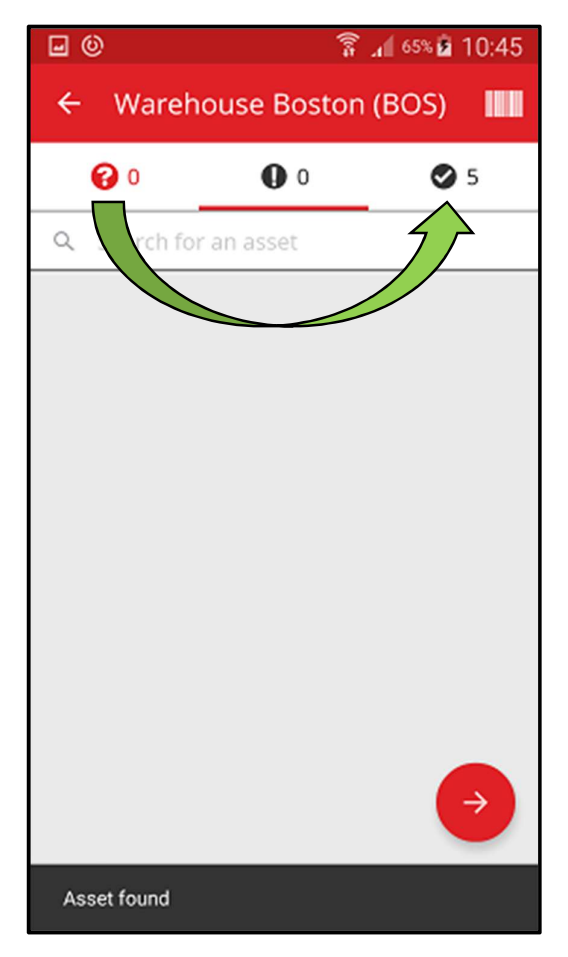

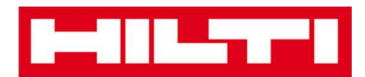

- (c) Pengecekan inventaris dengan mencari di daftar aset secara manual.
  - 1) Klik **aset** untuk mengkonfirmasikan bahwa aset terdaftar di inventaris lokal anda.

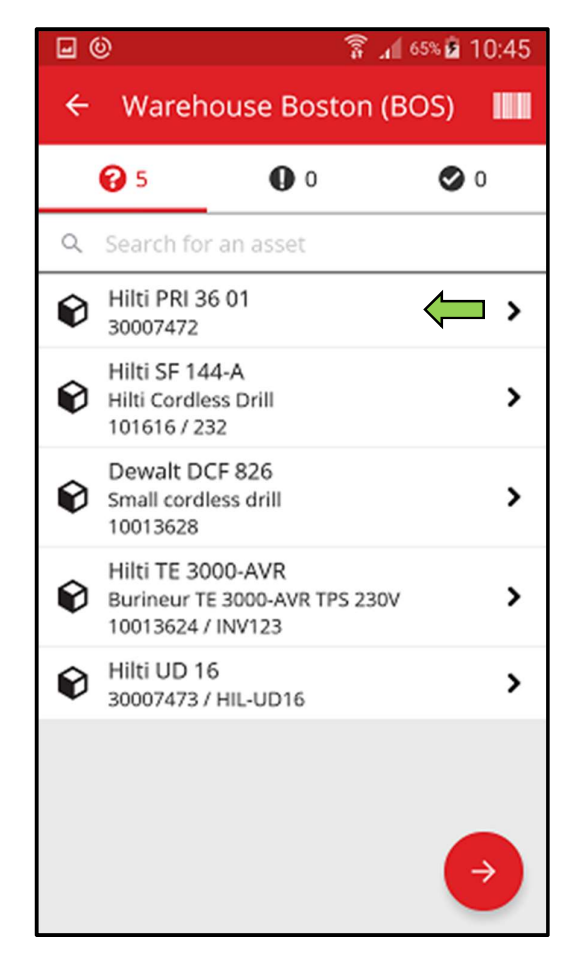

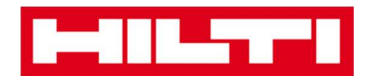

2) Ulangi **pengkonfirmasian item** di inventaris sampai daftar item kosong.

Catatan: Berdasarkan cara ini, maka sistem anda tidak konsisten jika tidak ada item tambahan untuk dikonfirmasi di inventaris anda dan daftar item kosong.

Jika daftar item kosong namun masih terdapat item yang belum terkonfirmasi, mohon gunakan pemindai barcode terintegarsi untuk merekam item tersebut.

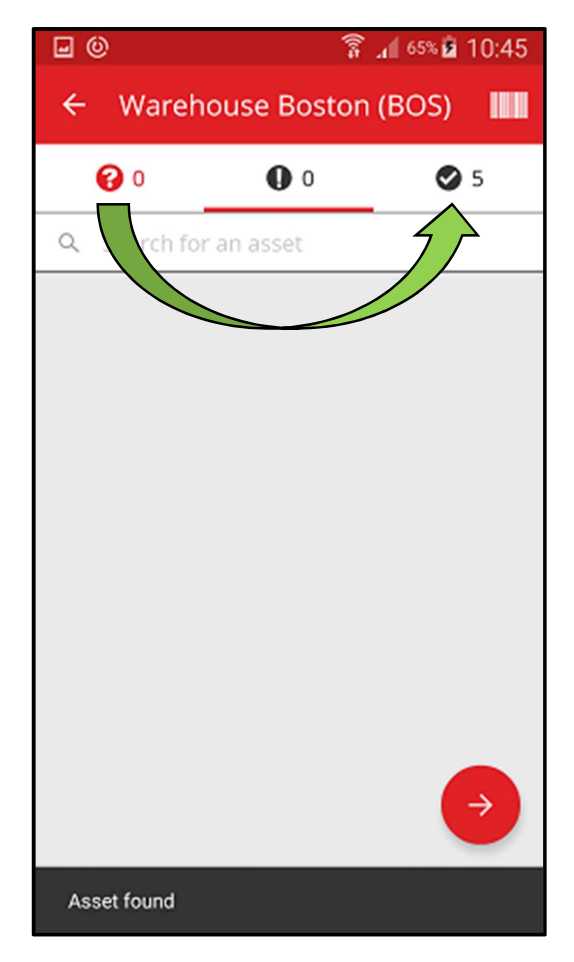

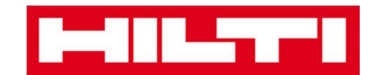

5. Klik tanda panah merah untuk melanjutkan.

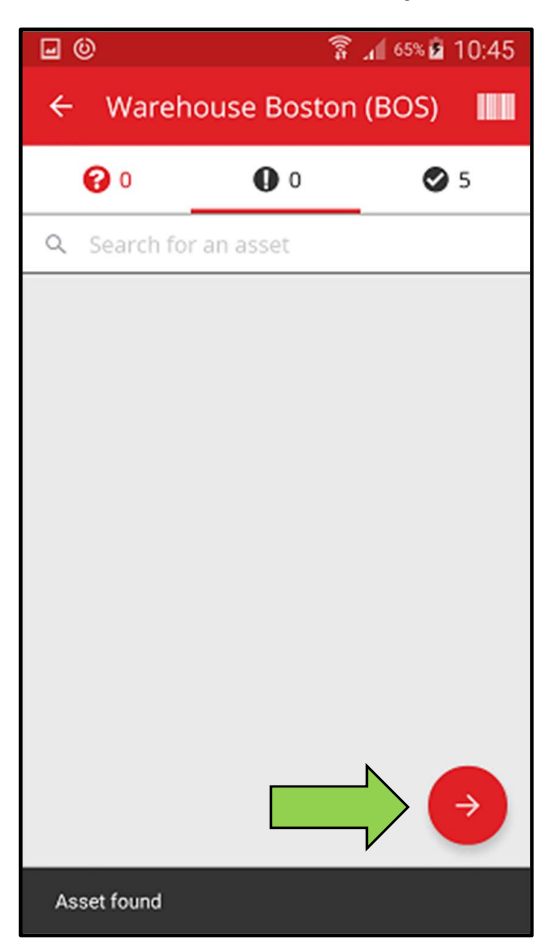

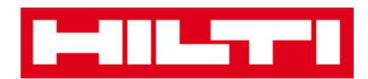

6. Lihat **status pengecekan inventaris saat ini** di bagian *Summary*; angka 100% menunjukkan bahwa pengecekan inventaris sudah selesai dilakukan.

| <b>0</b>            | 🛜 📶 65% 🖬 10:45           |  |  |  |  |
|---------------------|---------------------------|--|--|--|--|
| ← Inventory Summary |                           |  |  |  |  |
| 📑 Summary           |                           |  |  |  |  |
| Current Location    | Warehouse Boston<br>(BOS) |  |  |  |  |
| Sub-location of     | 1. Warehouses             |  |  |  |  |
| Start Date          | 18.04.2016                |  |  |  |  |
| End Date            | 18.04.2016                |  |  |  |  |
| Total Assets        | 5                         |  |  |  |  |
| 100% Complete       |                           |  |  |  |  |
| Sound or Resolved   |                           |  |  |  |  |
| Found               | 5                         |  |  |  |  |
| Issues              |                           |  |  |  |  |
| Not Found           |                           |  |  |  |  |
| Unidentified        |                           |  |  |  |  |

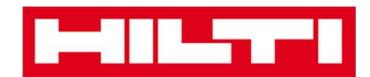

7. Klik tanda centang merah untuk menyelesaikan pengecekan inventaris.

Catatan: Jika fungsi ini diaktifkan pada aplikasi website ON!Track, anda akan menerima rangkuman pengecekan inventaris melalui surat.

| <b>•</b> •          | 🛜 📶 65% 🗖 10:45           |  |  |  |  |
|---------------------|---------------------------|--|--|--|--|
| ← Inventory Summary |                           |  |  |  |  |
| E Summary           |                           |  |  |  |  |
| Current Location    | Warehouse Boston<br>(BOS) |  |  |  |  |
| Sub-location of     | 1. Warehouses             |  |  |  |  |
| Start Date          | 18.04.2016                |  |  |  |  |
| End Date            | 18.04.2016                |  |  |  |  |
| Total Assets        | 5                         |  |  |  |  |
| 100% Complete       |                           |  |  |  |  |
| Sound or Resolved   |                           |  |  |  |  |
| Found               | 5                         |  |  |  |  |
| Issues              |                           |  |  |  |  |
| Not Found           |                           |  |  |  |  |
| Unidentified        |                           |  |  |  |  |

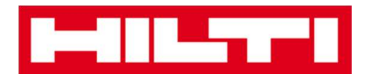

# Bagaimana cara melihat suatu item?

1. Klik Identify Item di start screen.

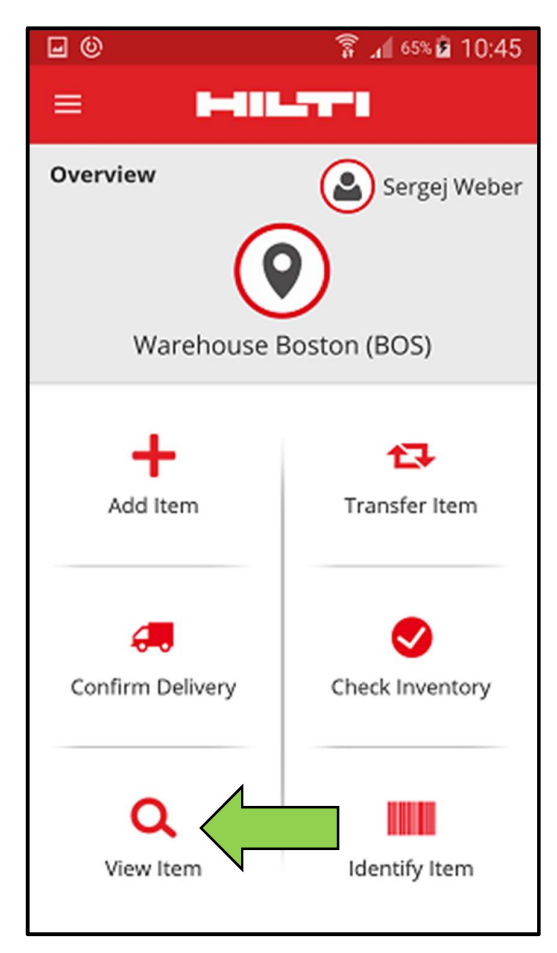

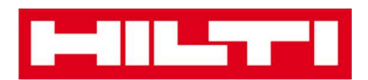

 Di sini, anda memiliki tiga pilihan untuk melanjutkan: (a) dengan menggunakan pemindai barcode terintegrasi, (b) dengan menggunakan fungsi pencarian, atau (c) dengan mencari di daftar aset di masing-masing tab item

(a) Melihat item dengan menggunakan pemindai barcode

terintegrasi

1) Klik icon barcode.

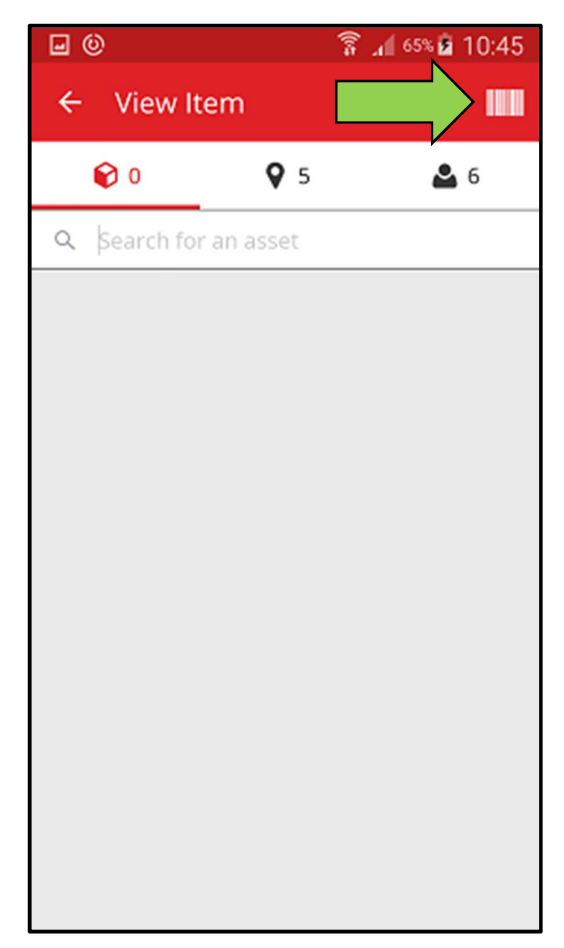

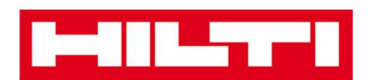

2) Ambil **barcode item yang bersangkutan** dengan menggunakan kamera ponsel anda; ketika barcode sudah berada dalam fokus, barcode akan terpindai dan daftar item akan ditampilkan.

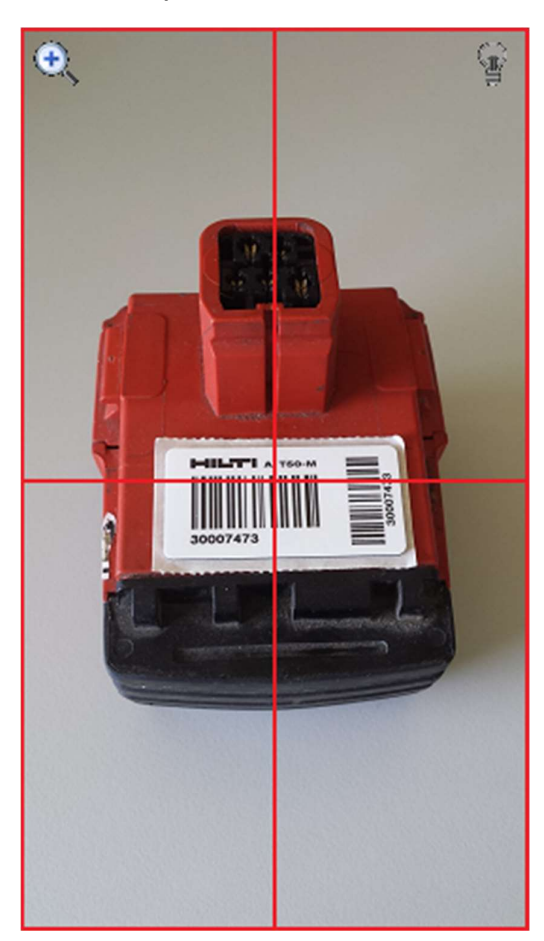

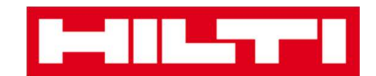

3) Klik item untuk melihat detail yang bersangkutan.

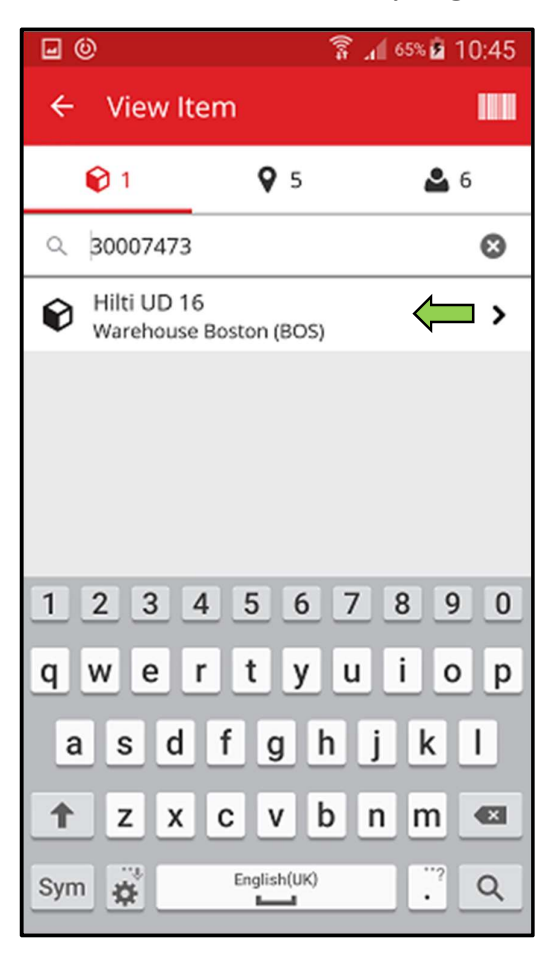

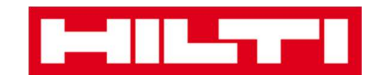

4) Lihat informasi aset di layar Asset Details.

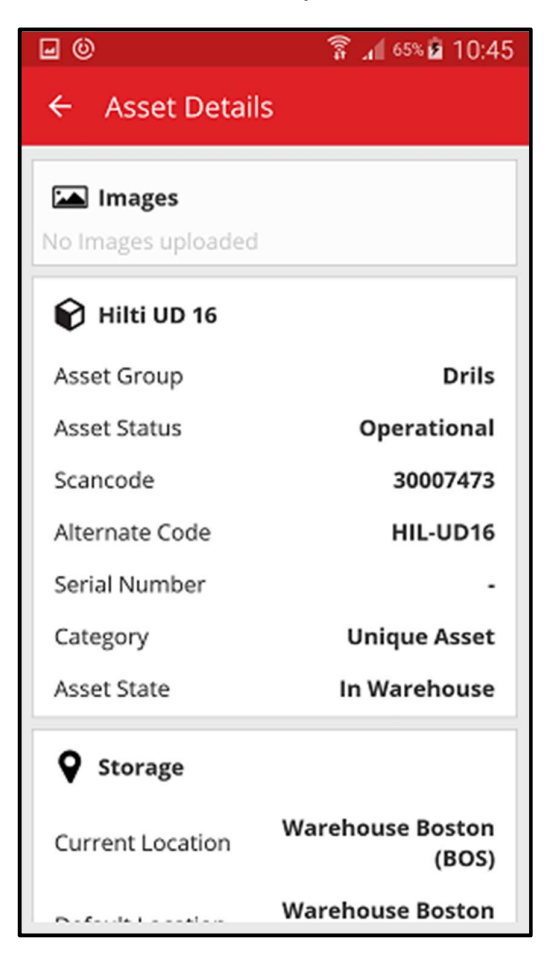

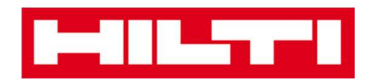

(b) Melihat item dengan menggunakan fungsi pencarian

1) Masukkan **informasi aset** yang akan dilihat ke dalam kolom teks, misalnya nama unik, Scan Code, atau Alternate Code.

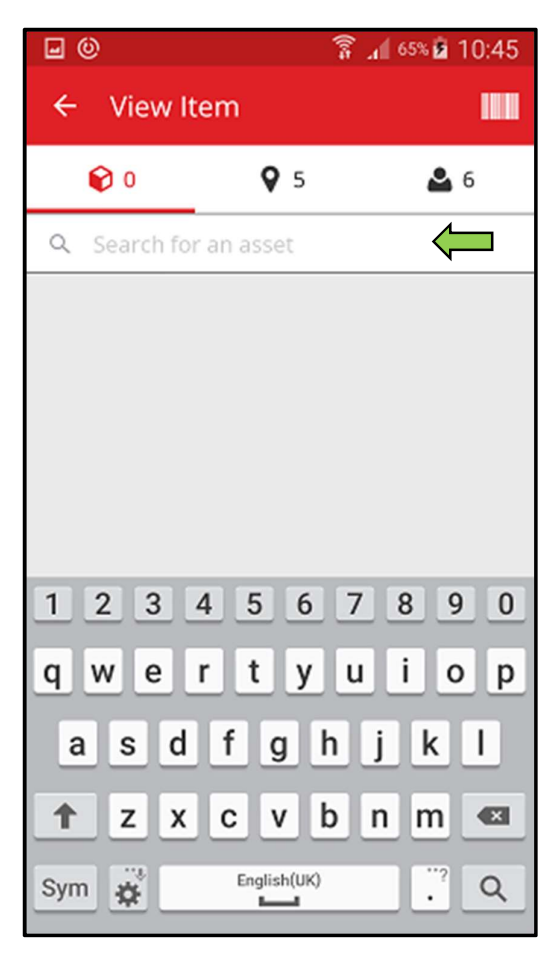

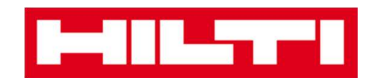

2) Klik **icon kaca pembesar** pada keyboard ponsel anda untuk mengkonfirmasikan rekaman.

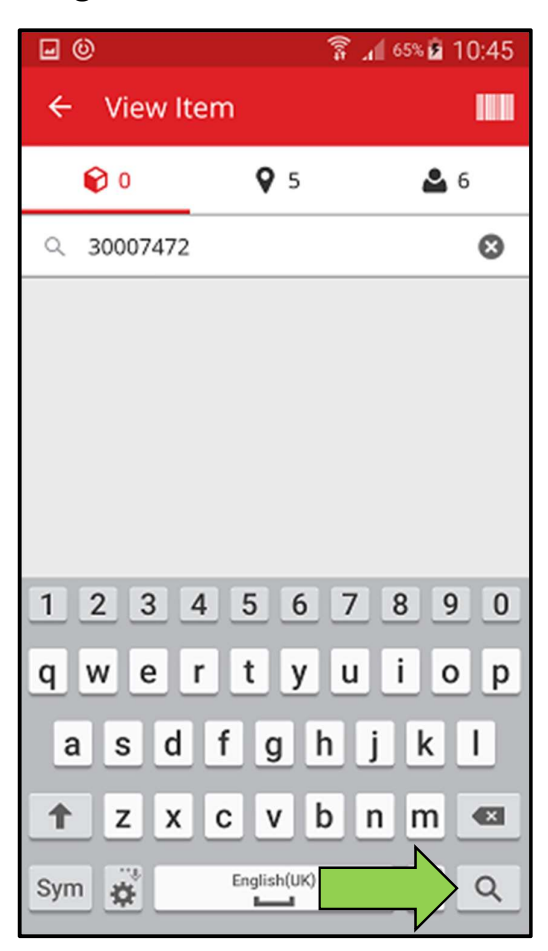

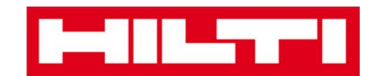

3) Klik item untuk melihat detail yang bersangkutan.

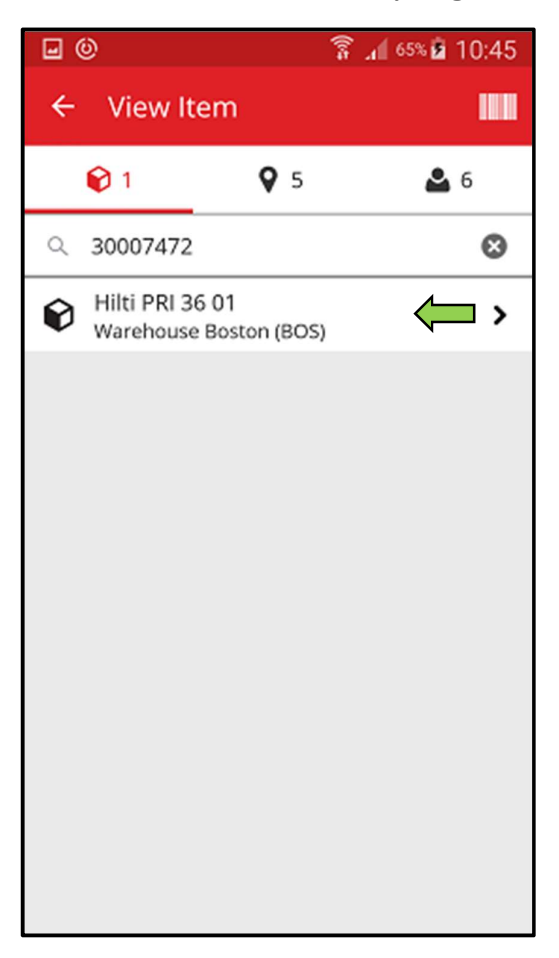

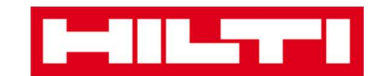

4) Lihat informasi aset di layar Asset Details.

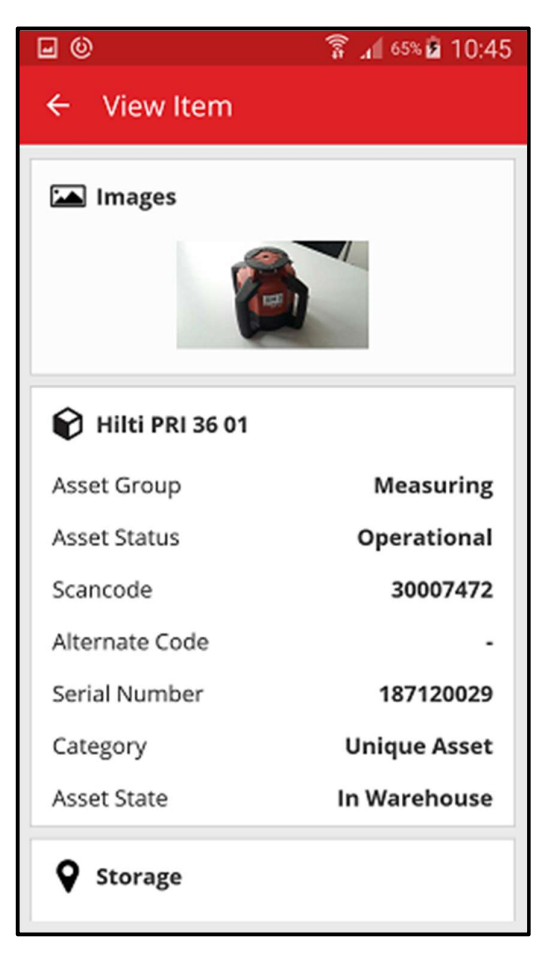

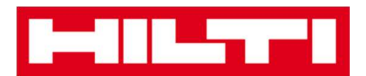

(c) Lihat item dengan menggunakan pemindai barcode

terintegrasi

1) Navigasikan ke tab Locations untuk melihat seluruh item yang dialokasikan ke lokasi yang sudah ditentukan.

Catatan: lokasi bisa diubah di Settings; untuk melihat semua item yang merupakan tanggungjawab anda sebagai User, lihat tab Person.

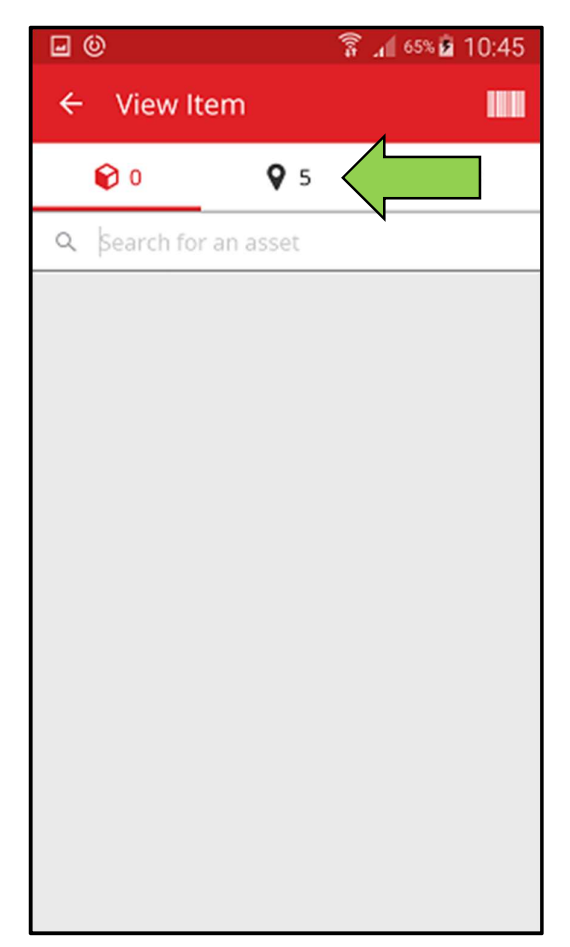

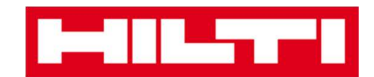

2) Klik item untuk melihat detail yang bersangkutan.

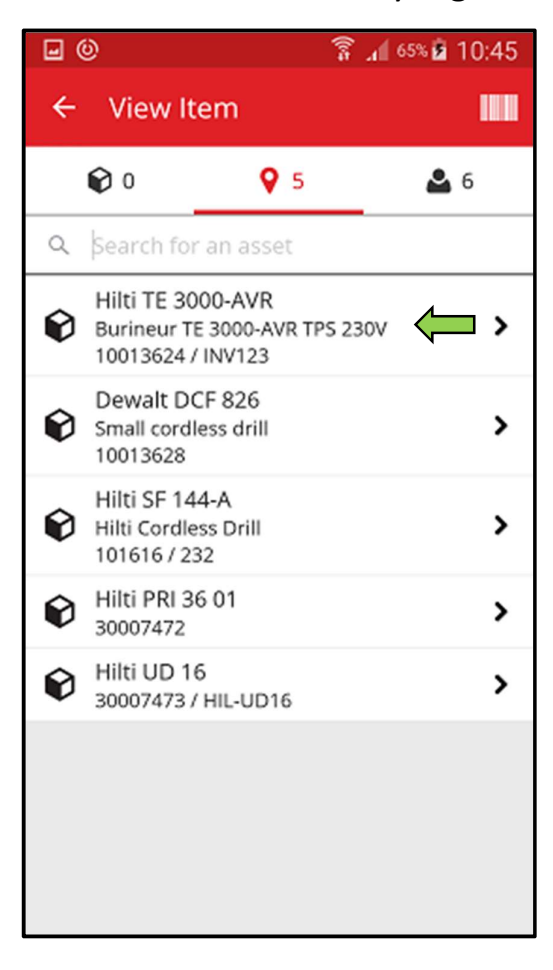

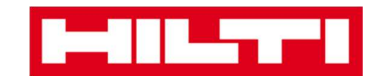

3) Lihat informasi aset di layar Asset Details.

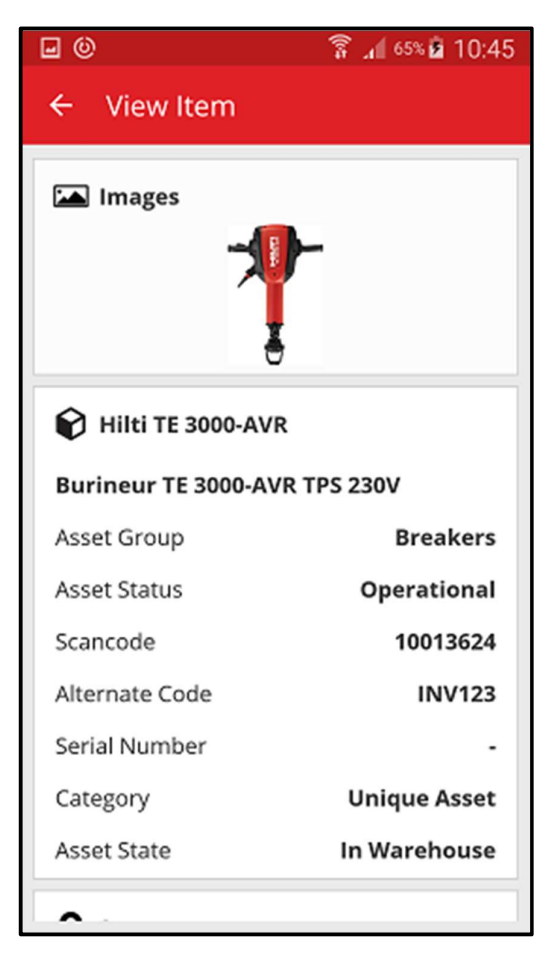

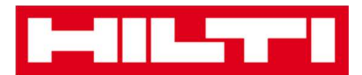

## Bagaimana cara mengidentifikasikan suatu item?

1. Klik Identify Item di start screen.

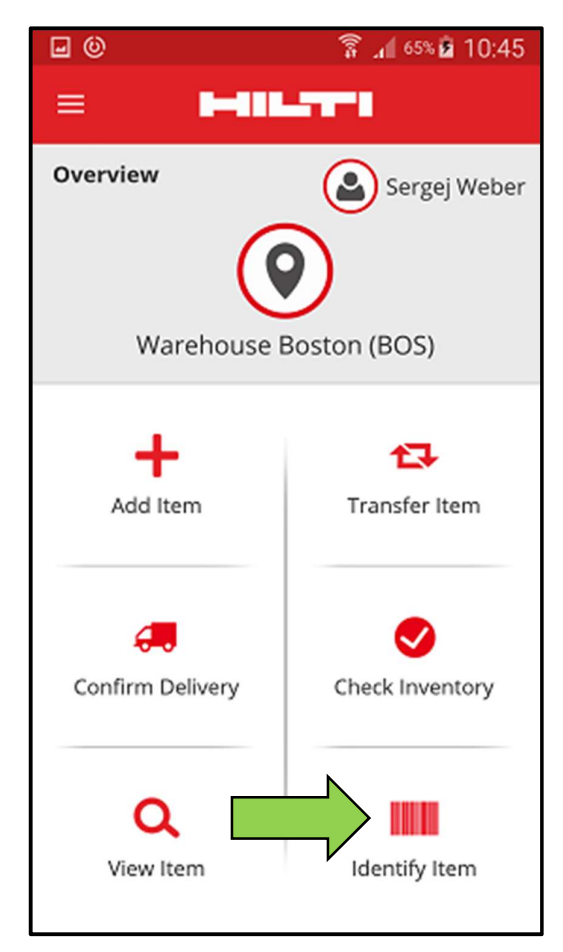

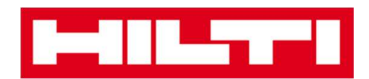

2. Ambil **barcode item yang bersangkutan** dengan kamera ponsel anda; begitu barcode berada dalam fokus, layar *Asset Details* yang mencakup informasi aset akan ditampilkan.

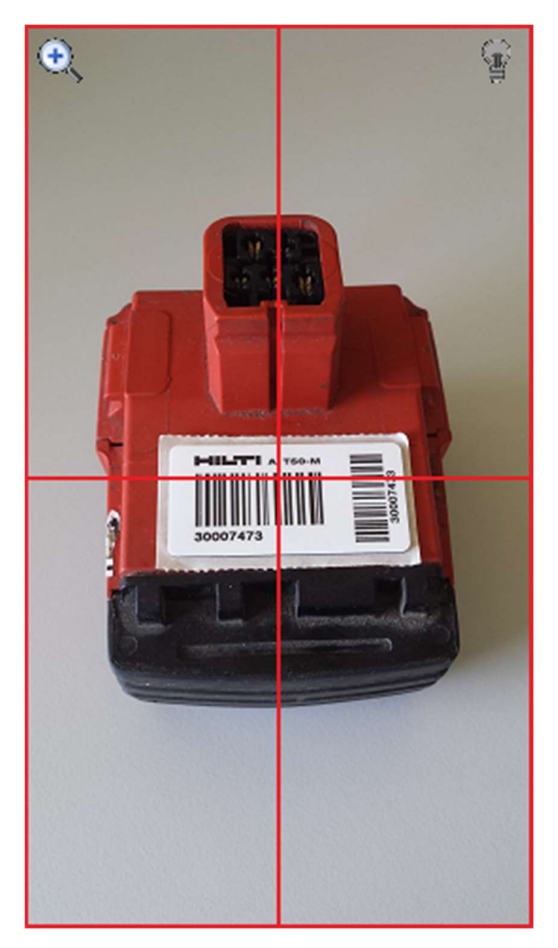

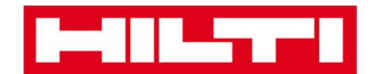

3. Lihat informasi aset di layar Asset Details.

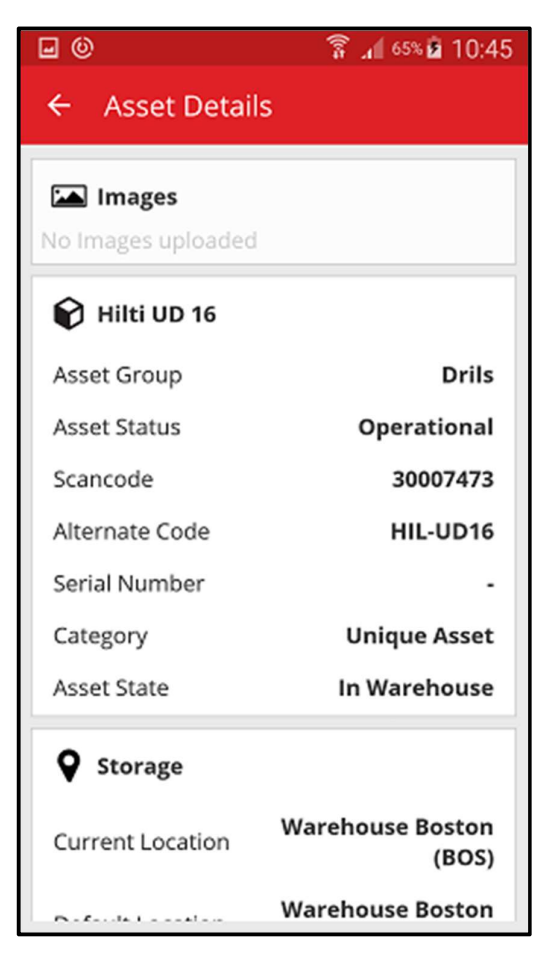

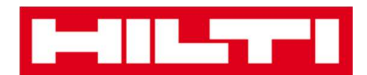

## Bagaimana cara mengubah pengaturan?

1. Klik **icon menu** di *start screen* untuk melihat pilihan menu.

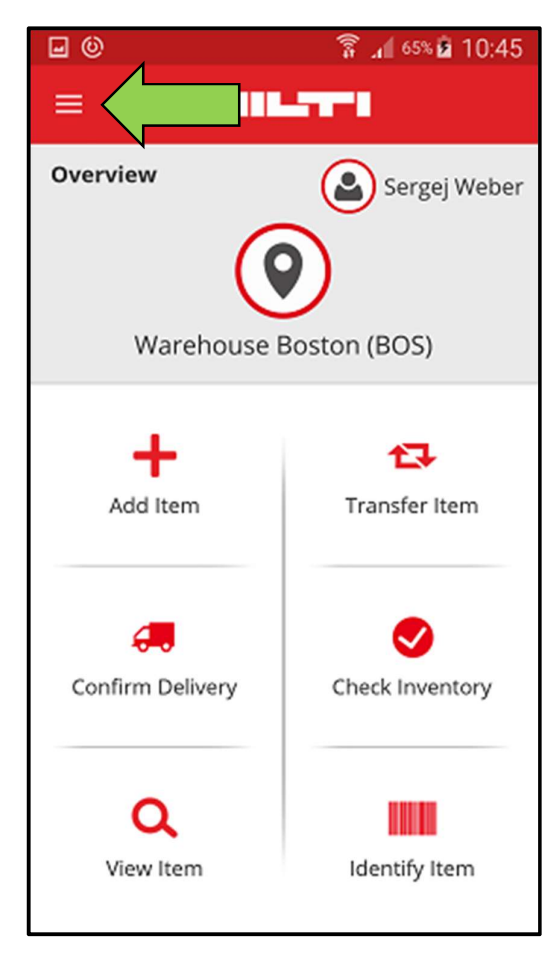
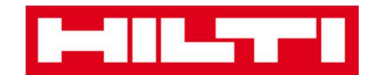

2. Klik Settings untuk memilih pengaturan.

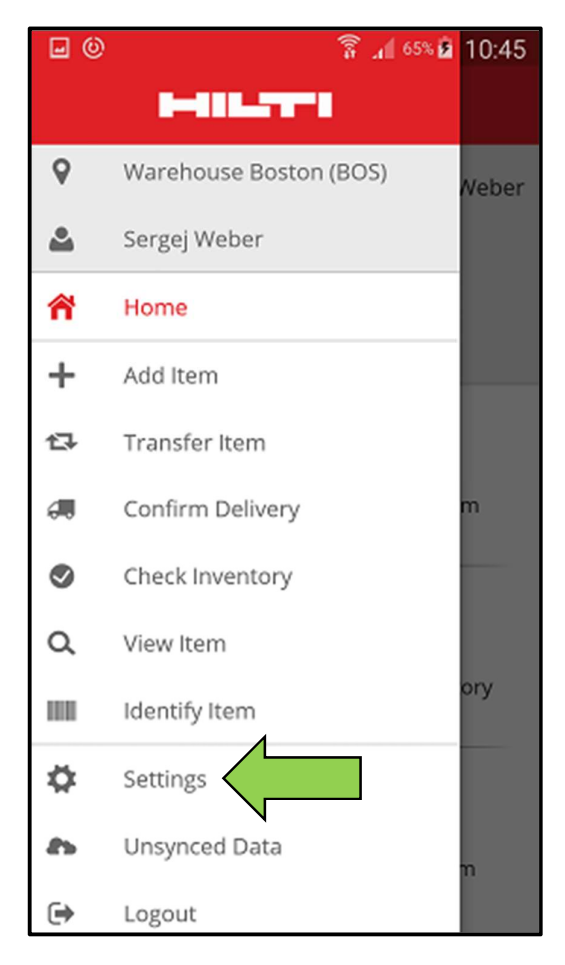

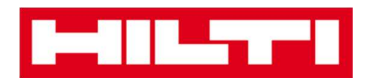

3. Ubah **Current Location atau Language** dengan mengklik di dalam kolom masing-masing dan memilih lokasi atau bahasa yang diinginkan.

Catatan: lihat aplikasi web ON!Track untuk pengaturan yang lebih lengkap.

| <b>•</b> •           | 🛜 📶 65% 🖻 10:45 |
|----------------------|-----------------|
| ← Settings           |                 |
| Settings             |                 |
| Current Location     |                 |
| Warehouse Boston (BC | os) 🦛 🔍         |
| Language             |                 |
| English              | <del>(ا</del> م |
| App Info             |                 |
| Help                 | >               |
| Privacy              | >               |
| Licenses             | >               |
| App Version          | 2.2             |
|                      | <b>~</b>        |

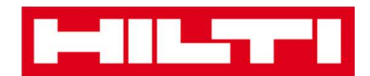

4. Klik **tanda centang merah** untuk menyelesaikan pengubahan pengaturan.

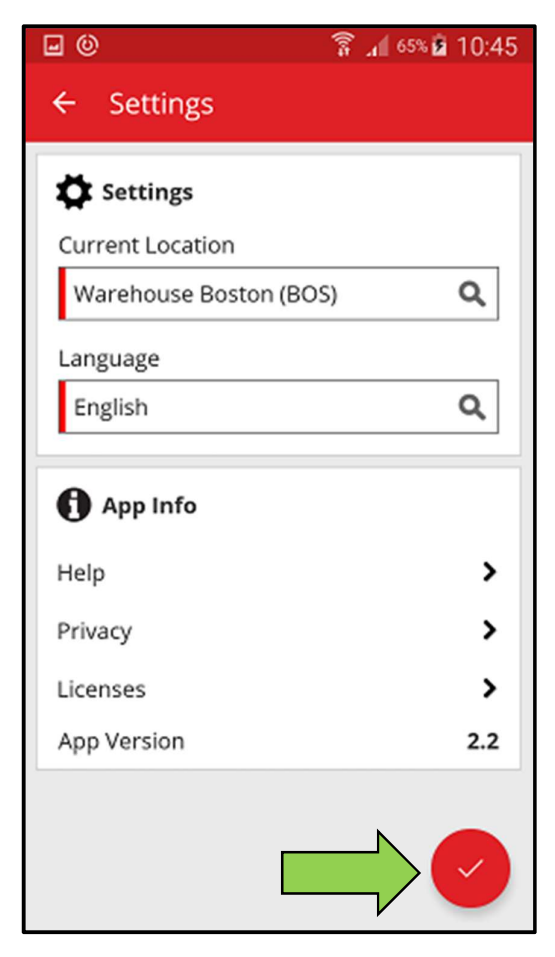

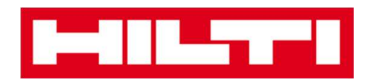

## Bagaimana cara mengecek jika ada data yang tidak

## tersinkronisasi?

Catatan: Jika terjadi kegagalan koneksi internet selama sinkronisasi data antara aplikasi seluler dengan server ON!Track, maka mungkin terjadi data yang tidak tersinkronisasi – yaitu data di aplikasi seluler tidak konsisten dengan data di aplikasi web ON!Track; biasanya, permasalahan ini selesai dengan sendirinya begitu ponsel terkoneksi kembali.

1. Klik **icon menu** di *start screen* untuk melihat pilihan menu.

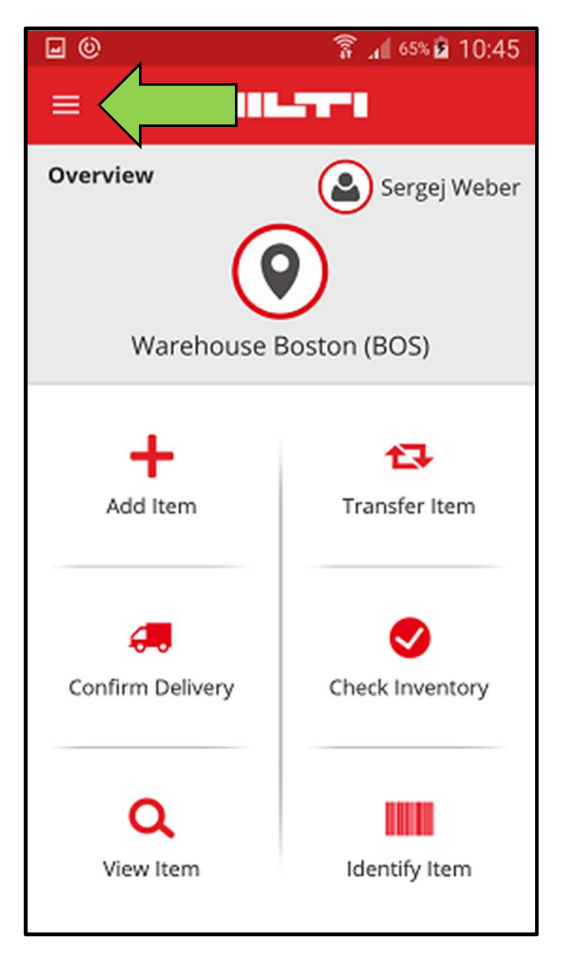

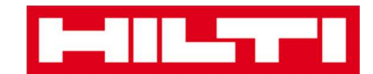

2. Klik Un-synced Data.

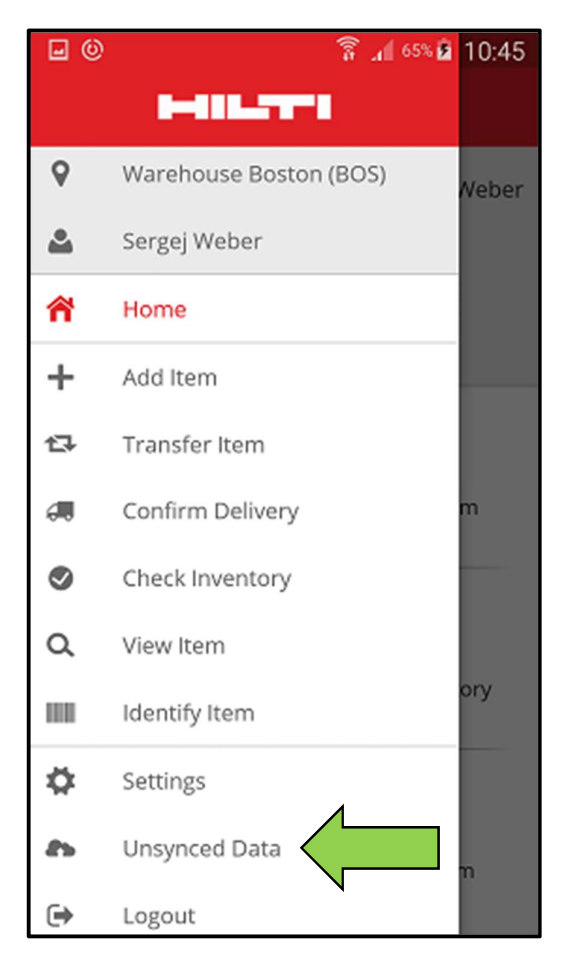

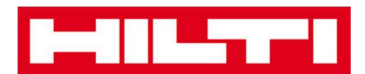

## Bagaimana cara keluar dari ON!Track?

1. Klik **icon menu** di *start screen* untuk melihat pilihan menu.

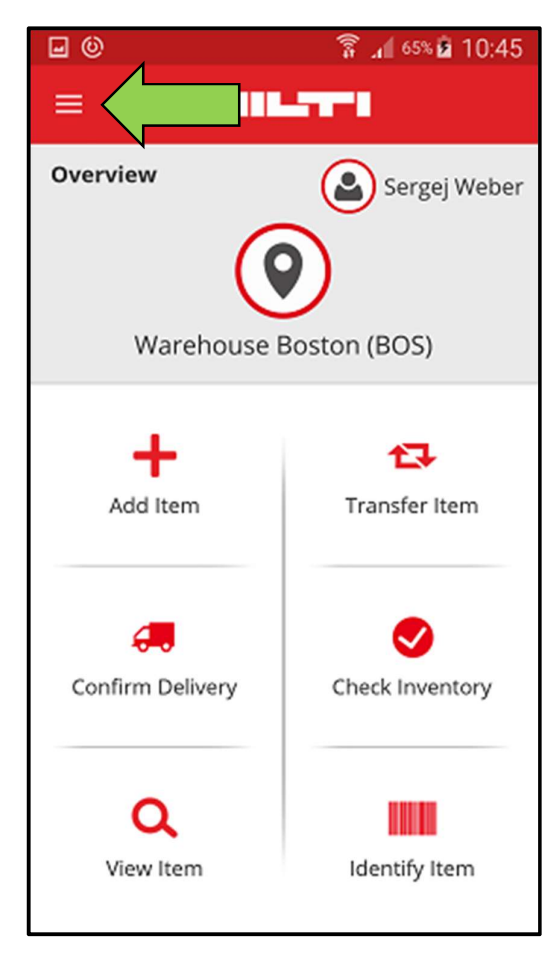

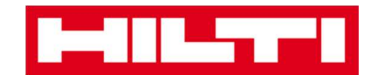

2. Klik Logout.

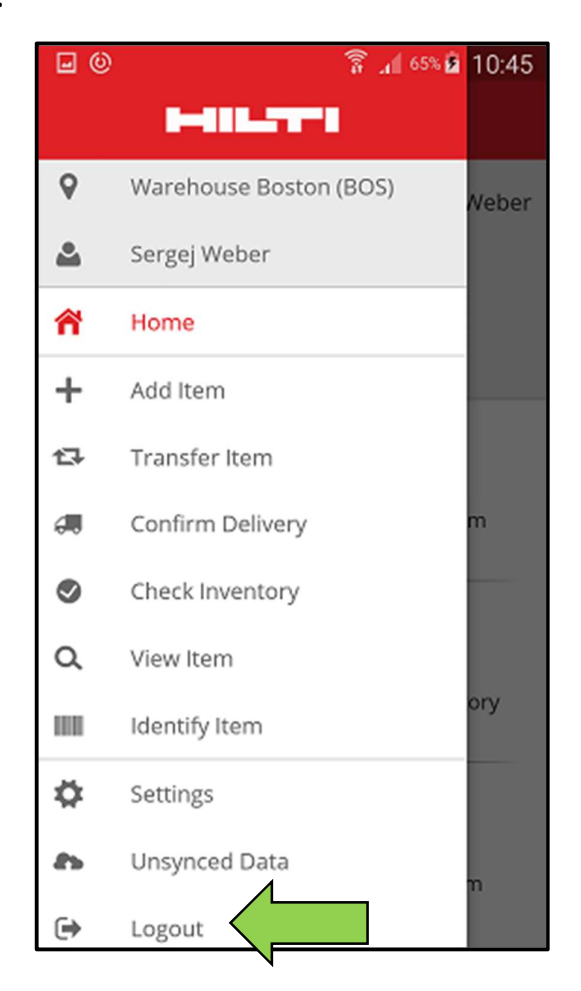